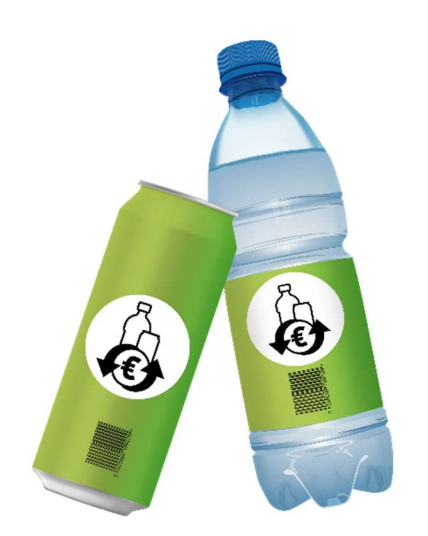

# Korisnički priručnik za registraciju na portalu za deponovanje jednokratne ambalaže

za

# Sakupljači prazne ambalaže

Dokument kompanije EWP Recycling Pfand Österreich gGmbH u daljem tekstu skraćeno "EWP" ili "mi"

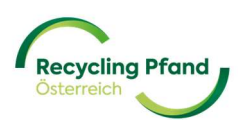

## SADRŽAJ

| DEO I– Otvaranje NALOGA ZA DEPONOVANJE JEDNOKRATNE AMBALAŽE / REGISTRACIJA KLJUČN<br>KORISNIKA   | IIH<br>4 |
|--------------------------------------------------------------------------------------------------|----------|
| 1 REGISTRACIJA KLJUČNOG KORISNIKA                                                                | 4        |
| 1.1 REGISTRACIJA KORISNIKA POMOĆU PRIJAVLJIVANJA NA MICROSOFT RADNI NALOG                        | 5        |
| 1.2 REGISTRACIJA KORISNIKA POMOĆU PRIJAVLJIVANJA NA ID-AUSTRIA                                   | 6        |
| 1.3 REGISTRACIJA KORISNIKA POMOĆU ADRESE ELEKTRONSKE POŠTE + LOZINKA                             | 8        |
| 2 AUTENTIFIKACIJA POMOĆU DVA FAKTORA                                                             | 10       |
| 3 PRIJAVLJIVANJE POMOĆU POSTOJEĆEG KORISNIČKOG NALOGA                                            | 13       |
| 3.1 PRIJAVLJIVANJE POMOĆU MICROSOFT OFFICE NALOGA                                                | 13       |
| 3.2 PRIJAVLJIVANJE POMOĆU ID-AUSTRIA NALOGA                                                      | 13       |
| 3.3 PRIJAVLJIVANJE POMOĆU ADRESE ELEKTRONSKE POŠTE + LOZINKA                                     | 14       |
| DEO II – REGISTRACIJA ORGANIZACIJE                                                               | 15       |
| 1 DODAVANJE ORGANIZACIJE NA EWP PORTALU                                                          | 15       |
| 2 STATUS REGISTRACIJE KAO ORGANIZACIJA                                                           | 24       |
| DEO III – REGISTRACIJA ULOGE ORGANIZACIJE "SAKUPLJAČA PRAZNE AMBALAŽE"                           | 26       |
| 1 ŠTA JE TO ZAPRAVO ULOGA ORGANIZACIJE?                                                          | 26       |
| 2 REGISTRACIJA ULOGE ORGANIZACIJE                                                                | 26       |
| 3 REGISTRACIJA MESTA ZA VRAĆANJE PRAZNE AMBALAŽE                                                 | 29       |
| DEO IV – UGOVORNA DOKUMENTACIJA MESTO ZA VRAĆANJE PRAZNE AMBALAŽE                                | 42       |
| 1 SASTAVLJANJE UGOVORNE DOKUMENTACIJE I POTPISIVANJE POMOĆU ID-AUSTRIA-<br>POTPISA               | 42       |
| 2 SASTAVLJANJE UGOVORNE DOKUMENTACIJE I SVOJERUČNO POTPISIVANJE                                  | 46       |
| 3 PRISTUPANJE UGOVORNOJ DOKUMENTACIJI odnosno PROVERAVANJE STATUSA<br>SAKUPLJAČA PRAZNE AMBALAŽE | 48       |
| DEO VI – ČESTA PITANJA I ODGOVORI                                                                | 50       |

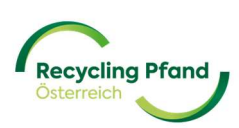

# DEO I- Otvaranje NALOGA ZA DEPONOVANJE JEDNOKRATNE AMBALAŽE /

### REGISTRACIJA KLJUČNIH KORISNIKA

Da biste mogli da uzmete učešće u austrijskom depozitnom sistemu za povraćaj jednokratne ambalaže, neophodno je da se registrujete na EWP portalu. U zavisnosti od toga koja je vaša uloga u depozitnom sistemu za povraćaj jednokratne ambalaže (proizvođač/uvoznik, sakupljač prazne ambalaže, proizvođač automata za preuzimanje prazne ambalaže, ugovorni partner itd.), u svrhu registracije potrebni su razni matični podaci i detaljne informacije. EWP portal je, kako za postupak prve registracije tako i pre svega za buduće obrađivanje depozita, centralni sistem odnosno vaš glavni izvor informacija po pitanju tekućih obračuna, vođenja matičnih podataka itd.

Najjednostavniji način ulaska na EWP portal je preko internet stranice www.recycling-pfand.at a zatim se ovde desno gore klikne na dugme "EWP portal".

| https://www.recycling-pfand.at |                               |                   |               |                                                                                             |                                                                                                    |                                                                           |        |
|--------------------------------|-------------------------------|-------------------|---------------|---------------------------------------------------------------------------------------------|----------------------------------------------------------------------------------------------------|---------------------------------------------------------------------------|--------|
|                                | Fi                            | ragen & Antworten | Downloads     | Presse Karr                                                                                 | iere Webinare                                                                                                    | 🛑 Deutsch 🗸                                                               | ۹      |
| /                              | Recycling Pfand<br>Otterreich | Über Pfand Für    | r Unternehmen | Rücknehm                                                                                    | er • Ko                                                                                                    | ntakt EWP P                                                               | Portal |
|                                |                               |                   |               | Recyc<br>Österi                                                                             | ling Pfa<br>reich                                                                                                    | nd                                                                        |        |
|                                |                               | )                 |               | Starten wir gem<br>Am 1. Jänner 20<br>für Einweggeträ<br>Metall eingeführ<br>Klimaschutzmin | einsam in eine nachh<br>25 wird in Österreich<br>Inkeverpackungen au<br>rt. Die <u>Verordnung</u> de<br>isteriums regelt alle D | altige Zukunft!<br>das Pfandsystem<br>is Kunststoff und<br>is<br>Details. |        |
|                                |                               |                   |               | ÜBER PFAND                                                                                  | VIDEO ANSEH                                                                                                    | EN                                                                        |        |
|                                |                               |                   |               |                                                                                             |                                                                                                    |                                                                           |        |
| C                              | Das Pfandsystem               |                   |               |                                                                                             |                                                                                                    |                                                                           |        |

Sada ćete biti direktno preusmereni na EWP portal i možete da otpočnete s višefaznim postupkom registracije, odnosno u slučaju izvršene registracije u svako doba možete pristupiti svom digitalnom EWP računu.

Toplo se preporučuje da prvu registraciju preduzeća izvrši kasniji ključni korisnik tog preduzeća. Pored ovoga preporučujemo vam da prvu registraciju izvršite na kompjuteru/laptopu, budući da se na ovaj način autentifikacija preko 2 faktora koja je određena u postupku registracije može jednostavnije primeniti.

#### 1 REGISTRACIJA KLJUČNOG KORISNIKA

EWP portal je na raspolaganju na 2 jezika (nemački i engleski). Na početku molimo da odaberete jezik koji se u svako doba može promeniti na portalu:

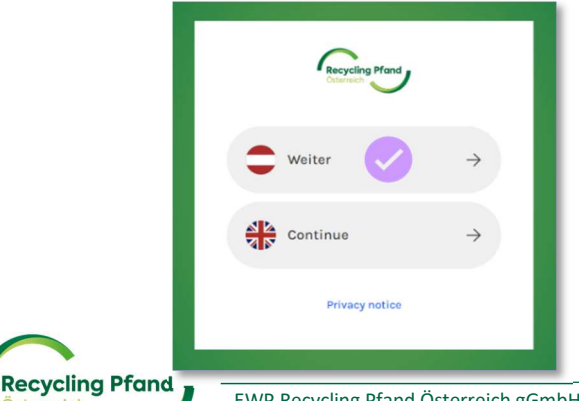

Prikazuje se maska za prijavu i, ako još nije otvoren račun na EWP portalu (prva registracija), sada imate tri mogućnosti za prvu registraciju korisnika:

- (1) Microsoft work account login (prijavljivanje na Microsoft radni nalog)
- (2) ID-Austria Login (Prijavljivanje na ID-Austria) (Opcija još u obradi)
- (3) Adresa elektronske pošte i lozinka

#### 1.1 REGISTRACIJA KORISNIKA POMOĆU PRIJAVLJIVANJA NA MICROSOFT RADNI NALOG

Najjednostavnija mogućnost registracije korisnika je korišćenjem postojećeg Microsoft radnog naloga (Paket Office 365). EWP portal bi, u ovom slučaju, izvršio verifikaciju korisnika pristupom vašem Microsoft radnom nalogu. U ovu svrhu korisnik mora jednostavno da klikne na ikonu "Microsoft work account login".

|              | Recycling Pfand                     |
|--------------|-------------------------------------|
| Melder<br>an | n Sie sich mit Ihrer E-Mail Adresse |
| E-Mail-      | Adresse                             |
| Passwo       | ort                                 |
| Haben Sie    | Ihr Passwort vergessen?             |
|              | Anmelden                            |
| Sie haben    | kein Konto? Jetzt registrieren      |
| Melder<br>an | n Sie sich mit Ihrem sozialen Kont  |
|              | Microsoft work account login        |
|              |                                     |

U sledećem koraku se sad samo moraju uneti još ime i prezime odnosno ako se želi titula korisnika. Klikom na ikonu "Generiši", EWP portal memoriše korisnika i on može otpočeti sa registracijom preduzeća.

| Keitelien |  |  |
|-----------|--|--|
| Vorname   |  |  |
| Nachname  |  |  |
| Titel     |  |  |

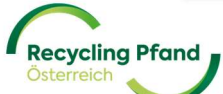

Sad već možete preći na Deo II priručnika "Registracija preduzeća".

1.2 REGISTRACIJA KORISNIKA POMOĆU PRIJAVLJIVANJA NA ID-AUSTRIA

Ova mogućnost registracije korisnika je još uvek u fazi testiranja te zbog toga još nije na raspolaganju.

Sledeća jednostavna mogućnost registracije korisnika je korišćenjem postojećeg ID-Austria naloga. EWP portal, u ovom slučaju, izvršava verifikaciju korisnika pristupom na ID-Austria. U ovu svrhu korisnik mora jednostavno da klikne na ikonu "Prijavljivanje na ID-Austria" i usmerava se na ID-Austria platformu za prijavljivanje.

| an<br>E-Mail-Adresse<br>Passwort<br>Haben Sie Ihr Passwort vergessen?<br>Anmelden |  |
|-----------------------------------------------------------------------------------|--|
| Passwort<br>Haben Sie Ihr Passwort vergessen?<br>Anmelden                         |  |
| Haben Sie Ihr Passwort vergessen?<br>Anmelden                                     |  |
| Anmelden                                                                          |  |
|                                                                                   |  |
| Sie haben kein Konto? Jetzt registrieren                                          |  |
| Fortgeschrittene Login-Methoden                                                   |  |
| Microsoft work account login                                                      |  |
| ID-Austria Login                                                                  |  |

Na platformi ID-Austria se zatim klikne na dugme "Prijavljivanje pomoću ID Austria".

|                                                   | Deutsch Englisch                                                                                                    |  |  |  |  |  |  |
|---------------------------------------------------|----------------------------------------------------------------------------------------------------|--|--|--|--|--|--|
| Anmelden bei "EWP Portal UAT"                     |                                                                                                    |  |  |  |  |  |  |
| Mit der Anmeldung stimmen Sie zu, da<br>Weiters w | ass folgende Daten zu Ihrer Person, sofern vorhanden, an <u>"EWP Portal UAT</u> "<br>übermittelt werden: Ihr Name<br>verden Ihr bPK übermittelt. <u>Details anzeigen</u> ~   |  |  |  |  |  |  |
| Date                                              | enschutzerklärung von "EWP Portal UAT"                                                                                                    |  |  |  |  |  |  |
| =:0                                               | Anmelden mit ID Austria<br>Die ID Austria ist die Weiterentwicklung der Handy-<br>Signatur bzw. Bürgerkarte und hat diese abgelöst:<br>• <u>Von Handy-Signatur umsteigen</u> |  |  |  |  |  |  |
| 0                                                 | Anmelden mit EU-Login                                                                                                    |  |  |  |  |  |  |

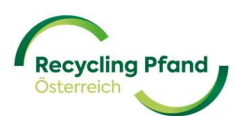

Na platformi ID-Austria se sada vrši konačna verifikacija korisnika i prijavljivanje pomoću naloga koji je tamo evidentiran.

| Recycling Pland EWP PORTA        | L UAT            |
|----------------------------------|------------------|
| Anmelden bei "EWP Port           | al UAT"          |
|                                  | 🔗 TRUST          |
| Benutzername/Mobiltelefonnummer: |                  |
| Benutzername/Mobiltelefonnummer  | 0                |
| Signatur-Passwort:               |                  |
| Password                         |                  |
|                                  | Identifiziere    |
| ☑ Eigenes Fenster                | Passwort falsch? |

U sledećem koraku se sad samo moraju uneti još ime i prezime odnosno ako se želi titula korisnika. Klikom na ikonu "Generiši", EWP portal memoriše korisnika i on može otpočeti sa registracijom preduzeća.

|          | nt.<br>Dal |  |
|----------|------------|--|
| Vorname  |            |  |
| Nachname |            |  |
| Titel    |            |  |

Time je završena jedinstvena neophodna registracija korisnika i možete nastaviti sa registracijom organizacije. Sada i prilikom svake sledeće prijave na EWP portal možete kao varijantu prijavljivanja koristiti ID-Austria.

| Representation Planet   |                             |
|-------------------------|-----------------------------|
|                         | 1 Organisation registrieren |
| Organisationen          |                             |
|                         |                             |
| +                       |                             |
| Organisation hinzufügen |                             |
|                         |                             |

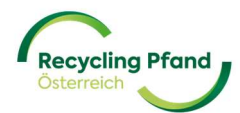

Sad već možete preći na Deo II priručnika "Registracija preduzeća".

1.3 REGISTRACIJA KORISNIKA POMOĆU ADRESE ELEKTRONSKE POŠTE + LOZINKA

Ukoliko nemate Microsoft radni nalog niti ID-Austria-prijavu, postoji i mogućnost da se registrujete pomoću postojeće adrese elektronske pošte + dodeljivanja lozinke. U ovu svrhu molimo da prilikom prve registracije korisnika kliknete na link "Registruj se sada" :

|                | Recycling Pfand<br>Osterreich                        |
|----------------|------------------------------------------------------|
| Melden S<br>an | ie sich mit Ihrem e-mail-adresse                     |
| E-Mail-Ad      | resse                                                |
| Passwort       |                                                      |
| Haben Sie Ihr  | Passwort vergessen?                                  |
| Sie haben kei  | Anmelden<br>n Konto? <mark>Jetzt registrieren</mark> |
| Melden S<br>an | ie sich mit Ihrem sozialen Konto                     |
|                | Microsoft work account login                         |
|                |                                                      |

Zatim se unosi adresa elektronske pošte korisnika i klikne se na dugme "Pošalji verifikacioni kod".

| < Abbrechen                                                                       |  |
|-----------------------------------------------------------------------------------|--|
| Eine Überprüfung ist notwendig. Bitte klicken Sie auf die<br>Senden-Schaltfläche. |  |
| E-Mail-Adresse                                                                    |  |
| Verifizierungscode senden                                                         |  |

Time se vrši prva provera adrese elektronske pošte uz pomoć slanja verifikacionog koda na unetu adresu elektronske pošte, da li ona zaista postoji.

Molimo da sada otvorite svoj nalog elektronske pošte i proverite sanduče ulazne pošte da li je stigao imejl sa verifikacionim kodom. S obzirom na to da se radi o automatski generisanom imejlu, molimo da takođe proverite i folder neželjene pošte, ukoliko ne možete da pronađete poruku u sandučetu ulazne pošte.

| E-Mail-Prüfnummer für EWP Customerlogin                                                                                                    |  |  |  |  |  |  |
|----------------------------------------------------------------------------------------------------|--|--|--|--|--|--|
| Microsoft in Namera von EVP Customerlogin ST - misoilaineserviesteam®microsoftonline.com> A. Berner Versen Versen |  |  |  |  |  |  |
| Überprüfen Sie Ihre E-Mail-Adresse.                                                                                                    |  |  |  |  |  |  |
| Vielen Dark für das Übergrüfen Bres Kontos ( <u>Barnaria en Barnaria en B</u><br>Ihr Gede laute: 201801                                                                                                    |  |  |  |  |  |  |
| Mit freundlichen Grüßen<br>EWP Custamerlogin SIT                                                                                                    |  |  |  |  |  |  |
| Dense Nachricht wurde von einer nicht überwachten E-Mail-Adresse gesendet. Antworken Sie nicht auf eines Nachricht.                                                                                                    |  |  |  |  |  |  |

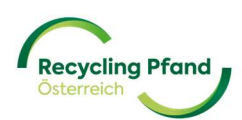

Molimo da sada prenesete poslat 6-cifreni kôd u polje za unos na EWP portalu i da kliknete na dugme "Verifikuj kôd".

| Abbrechen                                                                                                    |
|----------------------------------------------------------------------------------------------------|
| Ein Verifizierungscode wurde an Ihren Posteingang gesendet.<br>Bitte kopieren Sie ihn in das Eingabefeld unten. |
| @ewp-oe.at                                                                                                    |
| 201801                                                                                                    |
| Code verifizieren Neuen Code senden                                                                             |

U slučaju uspešne verifikacije unete adrese elektronske pošte, korisnik sad može da se kreira pomoću dodeljivanja lozinke i evidentiranja imena. Molimo da prilikom odabira lozinke vodite računa o tome da ona mora da ima najmanje 10 znakovnih mesta, pri čemu se moraju koristiti velika i mala slova i najmanje 1 specijalni znak (npr.: # % \$ § @! ? itd.).

Maska za unos za dodelu lozinke i detalji o imenu izgledaju ovako:

| Abbrechen     Recycling Pfond     Oxtenee     E-Mail-Adresse verifiziert. Sie können nun fortfahren. |
|----------------------------------------------------------------------------------------------------|
| n@ewp-oe.at                                                                                          |
| E-Mail ändern                                                                                        |
| Neues Passwort                                                                                       |
| Neues Passwort bestätigen                                                                            |
| Anzeigename                                                                                          |
| Nachname                                                                                             |
| Titel                                                                                                |
| Erstellen                                                                                            |

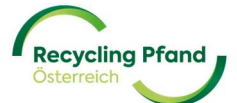

Ukoliko unos kôda ne funkcioniše, odnosno ukoliko se ne može naći kôd u nalogu elektronske pošte, može se zahtevati novi kôd. U ovu svrhu molimo da jednostavno kliknete na ikonu "Pošalji novi kôd".

#### 2 AUTENTIFIKACIJA POMOĆU DVA FAKTORA

U sledećem koraku se, iz razloga bezbednosti, vrši integrisana autentifikacija pomoću 2 faktora putem aplikacije Microsoft Authenticator App. Ovo je dodatna mera bezbednosti za zaštitu vašeg korisničkog naloga. Samo putem dodatnog unosa kôda, koji se u intervalu od 30 sekundi iznova šalje na memorisani račun mobilnog telefona ovlašćenog korisnika, korisnik može da se prijavi na svoj korisnički nalog.

Ostale opšte informacije o autentifikaciji pomoću 2 faktora možete naći na sledećem linku:

https://www.saferinternet.at/faq/datenschutz/was-ist-die-zwei-faktor-authentifizierung

Ukoliko još niste instalirali nijednu aplikaciju za autentifikaciju na svom pametnom telefonu, istu možete da preuzmete ili preko Google Play Store-a (za android uređaje) ili u Apple App Store-u (za iOS-uređaje). Klikom na odgovarajuće dugme na ekranu (ikonu) direktno ćete biti usmereni na prostor za preuzimanje aplikacije MS Authenticator App.

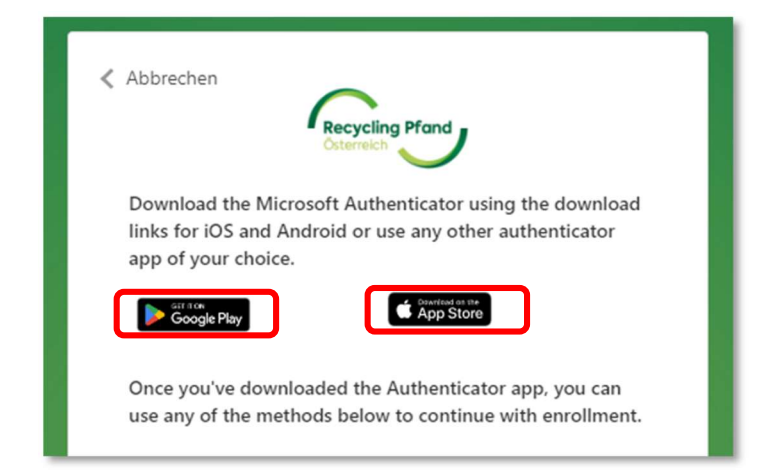

Sada možete da preuzmete neophodnu aplikaciju i da je instalirate na svom pametnom telefonu.

Ukoliko ste već instalirali neku aplikaciju za autentifikaciju na svom pametnom telefonu, odnosno čim je preuzimanje, kao što je napred opisano, završeno, otvorite aplikaciju za autentifikaciju na svom pametnom telefonu.

U aplikaciji MS Authenticator-App ćete desno dole pronaći tačku u meniju "Verifikovani ID-ovi". Molimo da odaberete ovu tačku a zatim da kliknete na ikonu "Skeniraj QR kod". Aplikacija sada otvara vašu funkciju kamere te vas molimo da njome skenirate QR kôd koji EWP portal prikazuje u postupku registracije:

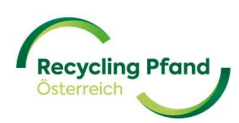

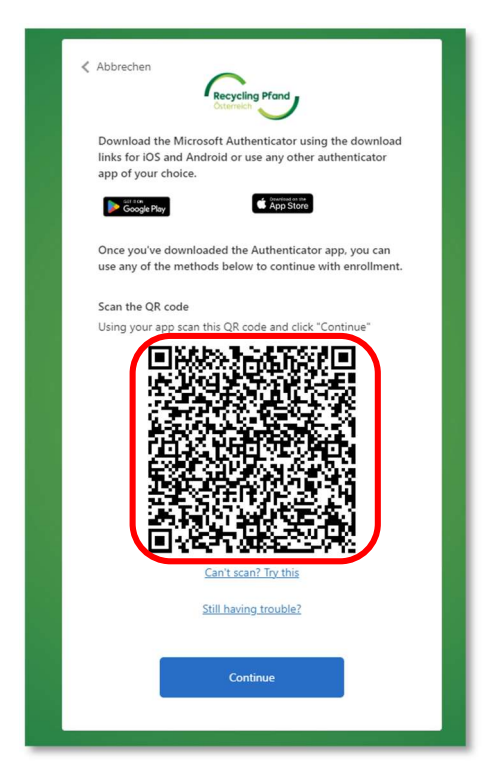

EWP portal sada od vas zahteva da unesete verifikacioni kôd, koji se prikazuje u aplikaciji Authenticator-App.

| < Abbrechen                                                           |
|-----------------------------------------------------------------------|
| Geben Sie den Verifizierungscode aus Ihrer Authenticator-<br>App ein. |
| Enter your code.                                                      |
| Weiter                                                                |

Uzmite sad ponovo svoj pametni telefon u ruke i u aplikaciji za autentifikaciju proverite prikazani kôd.

| 📲 Hot 🗢 | 13:      |            | 6 3   | 0 % 💶 |
|---------|----------|------------|-------|-------|
| ≡ Au    | thentica | tor        | Q     | +     |
| 8       | 55 555   | na EW/D n/ | vrtal | >     |
|         |          |            |       |       |
|         |          |            |       |       |
|         |          |            |       |       |
|         |          |            |       |       |
|         |          |            |       |       |
|         |          |            |       |       |
| A       | P        | ٢          | 3     | -     |

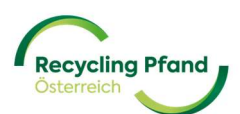

Sada evidentirajte ovaj kôd na EWP portalu, time se potvrđuje vaš pristup EWP portalu i dolazite na početnu stranu EWP portala.

<u>VAŽNO</u>: Prilikom svake buduće prijave na EWP portal takođe će vam biti potrebna ova autentifikacija pomoću 2 faktora. Dakle, preko je potrebno da instalirate aplikaciju za autentifikaciju na svom pametnom telefonu, s obzirom na to da će vam ona ubuduće biti potrebna za pristup.

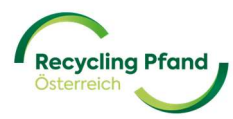

#### 3 PRIJAVLJIVANJE POMOĆU POSTOJEĆEG KORISNIČKOG NALOGA

Ukoliko ste već uspešno kreirali korisnika (korisnički nalog) na EWP portalu, preko njega možete u svako doba da pristupite sistemu, kako biste na primer ažurirali svoje matične podatke, pozvali druge korisnike na EWP portal odnosno mogli ubuduće da izvršite uvid u svoje transakcije, obračune itd.

Preporučujemo da pristupate EWP portalu uvek preko naše internet strane <u>www.recycling-pfand.at</u>

Sada će vam se ponovo prikazati već poznata opšta maska za prijavljivanje, koja će se koristiti za svaki budući pristup na EWP portal.

|             | Recycling Pfand<br>Caterreich                                        |   |
|-------------|----------------------------------------------------------------------|---|
| Melde<br>an | en Sie sich mit Ihrem e-mail-adresse                                 | I |
| E-Ma        | ail-Adresse 3                                                        |   |
| Passi       | wort                                                                 | ] |
| Haben S     | Sie Ihr Passwort vergessen?                                          |   |
|             | Anmelden                                                             |   |
| Sie habe    | en kein Konto? Jetzt registrieren                                    |   |
| Melde<br>an | en Sie sich mit Ihrem sozialen Konto<br>Microsoft work account login |   |
|             | indesser nonk decount login                                          |   |
|             | ID-Austria Login                                                     |   |

Sada ponovo morate da odaberete onu varijantu za prijavljivanje od moguće tri, koju ste izvorno koristili prilikom prve registracije.

- (1) Microsoft work account login (prijavljivanje na Microsoft radni nalog)
- (2) ID-Austria Login
- (3) Adresa elektronske pošte i lozinka

#### 3.1 PRIJAVLJIVANJE POMOĆU MICROSOFT OFFICE NALOGA

Korisnik samo mora da klikne na ikonu "Microsoft work account login" i preko njega se već memorisani profil Microsoft korisnika usmerava na memorisani EWP korisnički nalog.

#### 3.2 PRIJAVLJIVANJE POMOĆU ID-AUSTRIA NALOGA

Ova mogućnost registracije korisnika je još uvek u fazi testiranja te zbog toga još nije na raspolaganju.

Korisnik samo mora da klikne na ikonu "Prijavljivanje na ID-Austria" i usmerava se na ID-Austria portal. Ovde sad korisnik vrši prijavljivanje na ID-Austria i automatski se uloguje na svoj nalog na EWP portalu.

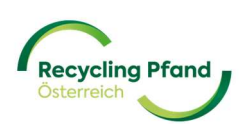

#### 3.3 PRIJAVLJIVANJE POMOĆU ADRESE ELEKTRONSKE POŠTE + LOZINKA

U masku za unos, korisnik mora da unese svoju adresu elektronske pošte i tada dodeljenu lozinku i mora da klikne na ikonu "Prijavljivanje".

|                       | Recycling Pfand<br>Osterreich         |
|-----------------------|---------------------------------------|
| Melden Sie<br>an      | e sich mit Ihrem e-mail-adresse       |
| E-Mail-Adres          | sse                                   |
| Passwort              |                                       |
| Haben Sie Ihr Pa      | asswort vergessen?                    |
| A<br>Sie haben kein k | nmelden Van Konto? Jetzt registrieren |
| Melden Sie<br>an      | e sich mit Ihrem sozialen Konto       |
| N                     | licrosoft work account login          |
|                       | ID-Austria Login                      |

EWP portal sada od vas zahteva da unesete verifikacioni kôd, koji se prikazuje u aplikaciji Authenticator-App.

| Abbrechen                                                             |
|-----------------------------------------------------------------------|
| Geben Sie den Verifizierungscode aus Ihrer Authenticator-<br>App ein. |
| Enter your code.                                                      |
| Weiter                                                                |

Uzmite sad ponovo svoj pametni telefon u ruke i u aplikaciji za autentifikaciju proverite prikazani kôd.

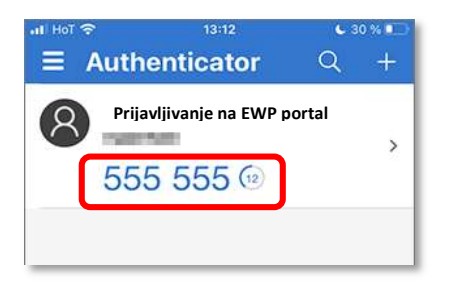

Sada evidentirajte ovaj kôd na EWP portalu, time se potvrđuje vaš pristup EWP portalu i dolazite na početnu stranu EWP portala.

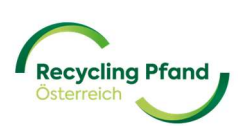

#### DEO II – REGISTRACIJA ORGANIZACIJE

Nakon što se prvi put prijavite na EWP portal, prikazaće vam se početna strana vašeg korisničkog naloga. Prilikom prvog prijavljivanja ona je još uvek prazna a sistem vam daje mogućnost da registrujete svoju organizaciju. Ovaj postupak registracije treba da izvrši predviđeni ključni korisnik organizacije, s obzirom na to da se zahtevaju bitne tačke o opštim podacima o preduzeću odnosno i specifične informacije u vezi sa depozitnim sistemom za povraćaj jednokratne ambalaže za flaše i limenke za pića. Čim je organizacija uspešno registrovana, u sledećem koraku se na EWP portalu mogu kreirati neophodne uloge (proizvođači/uvoznici, sakupljač prazne ambalaže...).

#### 1 DODAVANJE ORGANIZACIJE NA EWP PORTALU

U ovu svrhu jednostavno kliknite na ikonu "+ Dodati organizaciju".

| Program Photo                |                               |
|------------------------------|-------------------------------|
|                              | (1) Organisation registrieren |
| Organisationen               |                               |
| +<br>Organisation hinzufüger |                               |
|                              |                               |

Ako želite da iznova evidentirate organizaciju (odnosno preduzeće, udruženje itd.), prvo morate da definišete pravni oblik putem odabira iz padajućeg menija:

| Recycling Pfrond<br>Converts |                          |
|------------------------------|--------------------------|
| Neue Unternehmensdaten       |                          |
|                              | Rechtsform Option wählen |
|                              |                          |

U zavisnosti od vašeg odabranog pravnog oblika, od vas se sad traži mogućnost identifikacije vašeg preduzeća, udruženja itd.

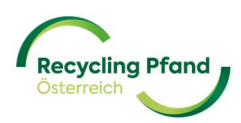

U slučaju društva kapitala (doo, a.d. itd.) sistem zahteva ili da se navede matični broj ili PDV broj:

| desenschart mit beschlankter Hartung (Gribh) | , |
|----------------------------------------------|---|
| Unternehmensdaten                            |   |
| <b>FN</b> 123456x                            |   |
| UID-Nummer                                   |   |
| E.g.: ATU12345678                            |   |
|                                              |   |
| Allowed and the same Arroffilles day         |   |

Ako se u vašem slučaju radi o udruženju, molimo da kao pravni oblik odaberete "Udruženje", a sistem vam sada traži da unesete broj svog udruženja, utvrđen od strane centralnog Registra udruženja ili PDV broj.

| Unternehmensdaten                |  |
|----------------------------------|--|
| ZVR-Zahl                         |  |
|                                  |  |
|                                  |  |
| UID-Nummer                       |  |
| UID-Nummer<br>E.g.: ATU123456789 |  |
| UID-Nummer<br>E.g.: ATU123456789 |  |

U slučaju neregistrovanog samostalnog preduzetnika [molimo da obratite pažnju u meniju za odabir na razliku između "samostalnog preduzetnika" i "registrovanog samostalnog preduzetnika (e.U.)"], traži se ime vlasnice odnosno vlasnika i datum rođenja.

| Einzelunternehmen                                   |   | Ţ |
|-----------------------------------------------------|---|---|
| Unternehmensdaten<br>Eigentümer:in des Unternehmens |   |   |
|                                                     |   |   |
| Geburtsdatum DD/MM/YYYY                             | Ē |   |
|                                                     |   |   |

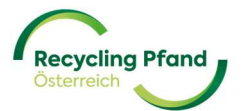

Sada jednim klikom na ikonu "Nastavi" možete da potvrdite svoj unos.

Ukoliko je vaše preduzeće, udruženje itd. već registrovano kod nas na EWP portalu, prikazaće se odgovarajuće obaveštenje, budući da višekratna registracija nije moguća. U ovom slučaju molimo da interno razjasnite ko je izvršio prijavu/registraciju odnosno stupite u kontakt sa EWP korisničkom službom.

#### Primer registracije doo:

Korisnik bira pravni oblik "društvo sa ograničenom odgovornošću (doo)" i unosi PDV broj preduzeća. Zatim korisnik klikne na "Nastavi"

| Gesellschaft mit beschränkter Haf | tung (GmbH) |
|-----------------------------------|-------------|
| Unternehmensdaten                 |             |
| <b>FN</b> 123456x                 |             |
| UID-Nummer                        |             |
| ATU22233345                       |             |

Sistem sad usmerava korisnika dalje na obrađivanje matičnih podataka o njegovom preduzeću. U našem primeru radi se o austrijskom proizvođaču pića sa sedištem preduzeća u Lincu.

| Rechtsform                                                |                                 |
|-----------------------------------------------------------|---------------------------------|
| Gesellschaft mit beschränkter Haftung (GmbH)              | Ändern                          |
| Unternehmensdaten                                         |                                 |
| UID-Nummer                                                |                                 |
| ATU22233345                                               |                                 |
| Registrierung im Namen des Unternehmens (Mehr Information | unen)                           |
| Angaben zum Unternehmen                                   | provera raznih podataka koji se |
| Angaben zum Unternehmen<br>Firmenname                     | odnose na preduzeće             |

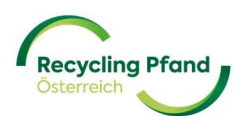

| Firmenadresse                              |                                   |          |                                                                                              |
|--------------------------------------------|-----------------------------------|----------|----------------------------------------------------------------------------------------------|
| Adresszeile 1                              | Adresszeile 2                     | Optional |                                                                                              |
| Land Option wählen                         | Stadt                             |          |                                                                                              |
| Postleitzahl                               |                                   |          |                                                                                              |
| Das Unternehmen hat eine abweichende Posta | nschrift                          |          |                                                                                              |
| Angaben zum Hauptansprechp                 | artner                            |          |                                                                                              |
| Oslovljavanje Optional                     | Funkcija u preduzeću              |          | Obavestenje o glavnoj kontakt<br>osobi po pitanju depozita za<br>povraćaj jednokratne prazne |
| Vorname                                    | Nachname                          |          |                                                                                              |
| E-Mail                                     | Telefonnummer<br>+43 123 456 7890 |          |                                                                                              |

S obzirom na to da svako lice koje prvi put stavlja proizvode na tržište (proizvođač, uvoznik itd.) odnosno sakupljač prazne ambalaže, koje želi da se registruje, mora da potpiše ugovor sa EWP-om, moraju se imenovati lica koja će ga potpisati. U ovim ugovorima se zatim regulišu svi detalji budućeg poslovnog odnosa u zavisnosti od uloge (lice koje prvi put stavlja proizvode na tržište i/ili sakupljač prazne ambalaže).

| Vertrag                                                | Obaveštavanje o licima sa ovlašćenjem za<br>potpisivanje odnosno licima koja će potpisati ugov<br>za ugovore sa EWP Recycling Pfand Österreich<br>gGmbH-om |  |
|--------------------------------------------------------|----------------------------------------------------------------------------------------------------|--|
| Zeichnungsberechtigte Person Nr.1 Oslovljavanje Option |                                                                                                    |  |
|                                                        |                                                                                                    |  |
| Vorname                                                | Nachname                                                                                                    |  |
| Vorname<br>E-Mail                                      | Nachname<br>Telefonnummer<br>+43 123 456 7890                                                                                                    |  |

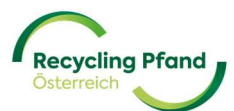

Lice (lica) koja su ovde upisana, navode se u automatski sastavljenim ugovorima sa EWP Recycling Pfand Österreich gGmbH-om kao potpisnici. Ovo (ova) lice (lica) moraju s jedne strane imati ovlašćenje za potpisivanje i posledično mora potpisati ugovore. Kontrola se vrši u okviru internog EWP postupka provere.

Za kasniju komunikaciju po pitanjima naplate (npr. dostavljanje obračuna depozita za praznu ambalažu, informacije o izmenama itd.), neophodno je da se unese adresa elektronske pošte.

Ukoliko preduzeće, udruženje itd. ima PDV broj, ovo mora da se aktivira u okviru maske za unos (ovo bi obično trebalo da bude već prethodno popunjeno). Dodatno još mora da se navede da li postoji obaveza plaćanja poreza na dodatu vrednost ili ne. Ova informacija je jako bitna za ispravno sastavljanje potvrda o obračunu.

|               | × T                          |
|---------------|------------------------------|
| USt-Pflicht   |                              |
| Option wählen | •                            |
|               | USt-Pflicht<br>Option wählen |

Da bi se omogućila efikasna i brza administracija naplate, preporučujemo da se dâ saglasnost za elektronsko fakturisanje.

Za dostavljanje računa elektronskim putem može se odabrati jedna od 3 mogućnosti:

- putem EDI-ja (predviđeno za veća preduzeća)
- putem postavljanja na SFTP server (predviđeno za veća preduzeća)
- putem EWP portala (uz automatsko obaveštavanje elektronskom poštom u cilju samostalnog preuzimanja obračunske dokumentacije od strane organizacije)

| Zustimmung elektronischer Rechnungserhalt |  |
|-------------------------------------------|--|
| Kommunikationskanal für Rechnungen        |  |
| EWP Portal                                |  |
|                                           |  |

Nezavisno od izbora fakturisanja, potvrde o obračunu i detalji biće na raspolaganju na EWP portalu.

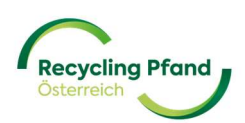

Pre nego što bude moguće da se uneti podaci dostave EWP-u na proveru, korisnik sad mora još da potvrdi podatke odnosno usklađenost i pripadanje preduzeću putem aktiviranja kontrolne kućice.

| Compliance und Zugehörigkeit                                                                                                    |
|----------------------------------------------------------------------------------------------------|
| Die Organisation hat keine/n Sitz, Aufenthalt, Filialen, Tochterunternehmen in einem sanktionierten Land (Nordkorea, Iran, Syrien, Sudan, Südsudan, Myanmar und Krim), operiert aus keinem solchen Land und ist in keinem solchen registriert.                                                                                                    |
| Die Organisation hat keine Geschäftsverbindungen in diesen sanktionierten Ländern, generiert dort keine Einkünfte und hält keine Vermögenswerte in einem dieser Länder.                                                                                                    |
| Die Organisation unterliegt keinen Sanktionen, die vom Sicherheitsrat der Vereinten Nationen,<br>Behörden der Europäische Union oder der USA erlassen wurden.                                                                                                    |
| Die Organisation steht nicht im Eigentum oder unter Kontrolle von Personen, die genannten<br>Sanktionen unterliegen und hat keine leitenden Angestellte oder andere wirtschaftlich<br>berechtigte Personen, die in einem sanktionierten Land wohnen, registriert sind, unter deren<br>Gerichtsbarkeit operieren oder den genannten Sanktionen unterliegen. |
| Speichern als Entwurf                                                                                                    |

Sada kliknite na "Nastavi" i sistem još jednom prikazuje sažetak svih unetih podataka da bi ih korisnik mogao konačno proveriti:

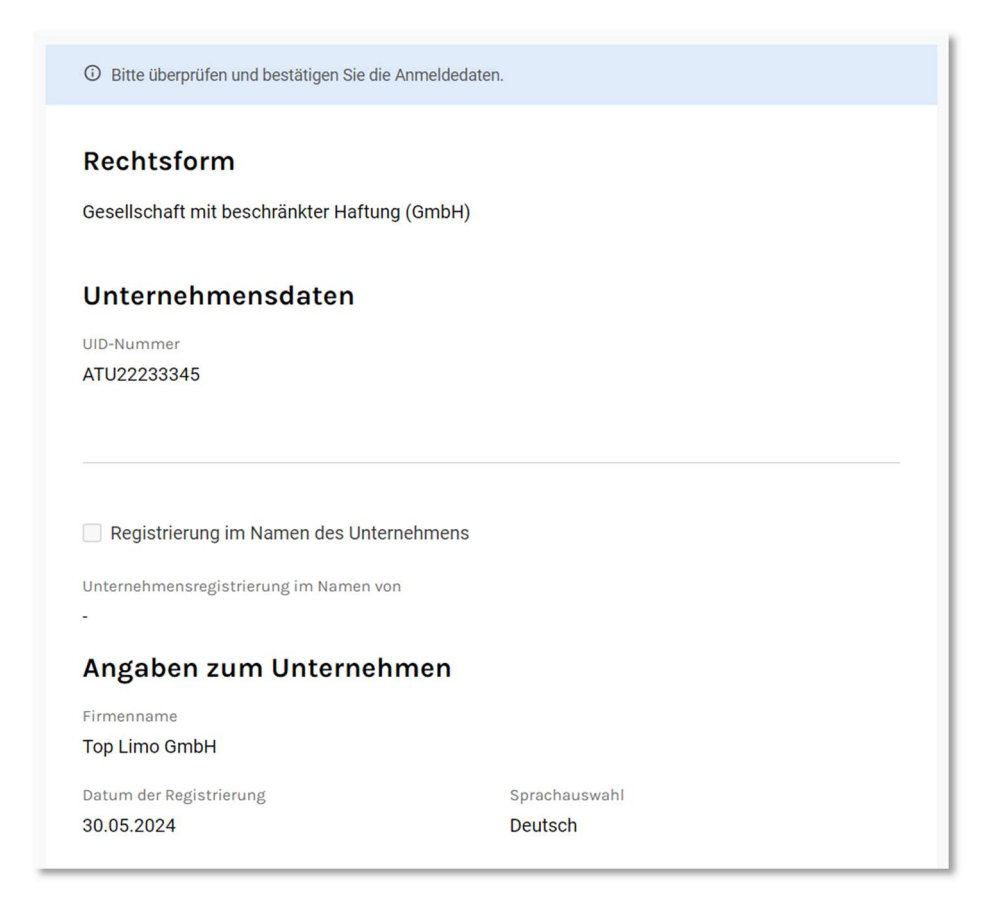

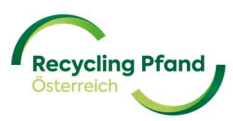

| Firmenadresse                  |                        |  |
|--------------------------------|------------------------|--|
| Adresszeile 1<br>Hauptstraße 5 |                        |  |
| Adresszeile 2                  |                        |  |
| Land<br>Austria                | Stadt<br><b>Linz</b>   |  |
| Postleitzahl<br>4020           |                        |  |
| Das Unternehmen hat eine abw   | eichende Postanschrift |  |

| Angaben zum Hauptansp                | prechpartner           |  |
|--------------------------------------|------------------------|--|
| Bezeichnung                          | Rolle des Unternehmens |  |
|                                      | Leiter Controlling     |  |
| Vorname                              | Nachname               |  |
| Martin                               | Huber                  |  |
| E-Mail                               | Telefonnummer          |  |
| martin.huber@toplimo.at              | +43732101099           |  |
|                                      |                        |  |
| Vertrag                              |                        |  |
| Zeicheungebenechtigte Denser         | N-1                    |  |
| zeichnungsberechtigte Person         | NI.I                   |  |
| Bezeichnung                          | Rolle des Unternehmens |  |
| -                                    | Geschaltsfullenn       |  |
| Vorname                              | Nachname               |  |
| Gerlinde                             | Schmid                 |  |
| E-Mail                               | Telefonnummer          |  |
| gerlinde.schmid@toplimo.at           | +43732101090           |  |
| Finanzdaten                          |                        |  |
| E-Mail für finanzielle Kommunikation |                        |  |
| rechnung@toplimo.at                  |                        |  |
| Haben Sie eine UID-Nummer?           |                        |  |
| Ich habe eine UID-Nummer             |                        |  |
| UID-Nummer                           | Steuersatz (%)         |  |
| ATU22233345                          | Regelbesteuerung       |  |
| Zustimmung elektronischer Rechn      | ungserhalt             |  |
|                                      |                        |  |

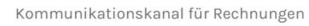

EWP Portal

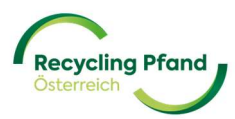

| Compliance und Zugehörigkeit                                                                                                    |
|----------------------------------------------------------------------------------------------------|
| Die Organisation hat keine/n Sitz, Aufenthalt, Filialen, Tochterunternehmen in einem Sanktionierten Land (Nordkorea, Iran, Syrien, Sudan, Südsudan, Myanmar und Krim), operiert aus keinem solchen Land und ist in keinem solchen registriert.                                                                                                    |
| Die Organisation hat keine Geschäftsverbindungen in diesen sanktionierten Ländern, generiert dort keine Einkünfte und hält keine Vermögenswerte in einem dieser Länder.                                                                                                    |
| Die Organisation unterliegt keinen Sanktionen, die vom Sicherheitsrat der Vereinten Nationen,<br>Behörden der Europäische Union oder der USA erlassen wurden.                                                                                                    |
| Die Organisation steht nicht im Eigentum oder unter Kontrolle von Personen, die genannten<br>Sanktionen unterliegen und hat keine leitenden Angestellte oder andere wirtschaftlich<br>berechtigte Personen, die in einem sanktionierten Land wohnen, registriert sind, unter deren<br>Gerichtsbarkeit operieren oder den genannten Sanktionen unterliegen. |
| Details bearbeiten Zur Genehmigung senden                                                                                                    |

Ako su svi podaci provereni i ispravni, molimo da kliknete na ikonu "Pošalji na odobrenje". Na ovaj način se skup podataka dostavlja EWP-u i privremeno ga korisnik više ne može izmeniti.

Ukoliko bi se ipak otkrila greška u unosu podataka, molimo da jednostavno kliknete na ikonu "Obradi detalje" i čitava polja se mogu korigovati ili se mogu izvršiti dopune. Zatim se ponovo prikazuje sažetak, a korisnik može da pošalje podatke na odobrenje.

Ako je automatizovana prva provera od strane EWP portala mogla pozitivno da se zaključi, ključni korisnik odmah može da nastavi sa sledećim korakom za registraciju "Registruj ulogu". Detalje o ovom koraku za registraciju možete naći u Delu III – Registracija uloge preduzeća.

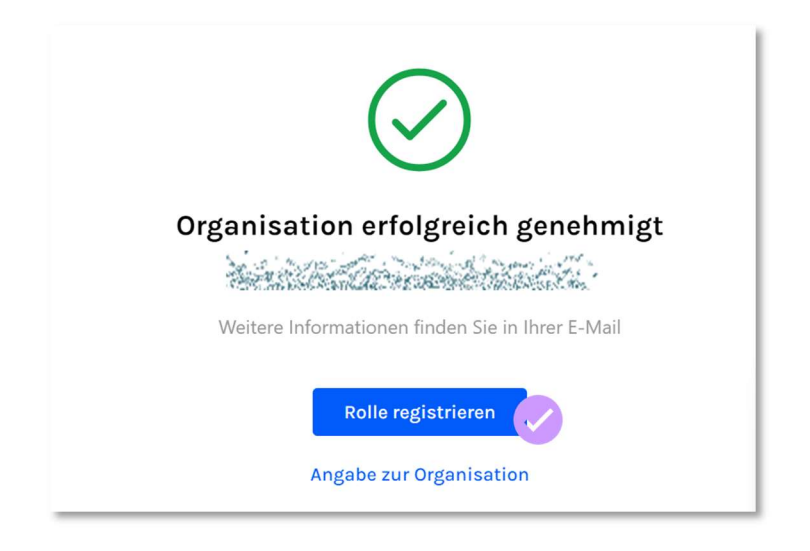

Dodatno ključni korisnik dobija i jedno obaveštenje putem elektronske pošte o uspešno izvršenom prvom registracionom koraku u registraciji organizacije.

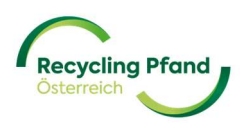

| [Subject: Company Registration Successful - ]                                                                                                    |
|----------------------------------------------------------------------------------------------------|
| EWP <ewp@ewp-oe.at>       ⓒ       今 Antworten       今 Allen antworten       → Weiterleiten       10          An prostanzanza strategische strategische strate</ewp@ewp-oe.at> |
|                                                                                                    |
| Company registration                                                                                                    |
| Sehr geehrte/r                                                                                                    |
| vielen Dank, dass Sie Ihr Unternehmen, <b>Herner Schrift zu unterstützen.</b> Sollte es zwischenzeitlich Fragen geben, wenden Sie sich Beite an <u>kundenservice@ewp-oe at</u> Wir freuen uns auf die Zusammenarbeit.                                                                                                    |
| Mit freundlichen Grüßen, Recycling Pfand Österreich                                                                                                    |
| Dear and an and a second second second second second second second second second second second second second se                                                                                                    |
| Thank you for registering your organisation, the registration in our Portal. Now you can continue with the registration process. We're committed to supporting you every step of the way. If you have any questions or need assistance, our dedicated team is here to help. Feel free to reach out to us at <u>kundenservice@ewp-oe.at</u>                                                                                                    |
| Best regards, Recycling Pfand Österreich                                                                                                    |
| This message was sent from an unmonitored email address. Please do not reply to this message.                                                                                                    |
| Recycling Pfand                                                                                                    |
|                                                                                                    |
|                                                                                                    |

Ukoliko EWP portal predviđa da EWP izvrši proveru podataka, ključnom korisniku se prikazuje sledeća povratna poruka:

| Icl<br>-NI<br>J2<br>Da          | Ŀ                                                                                                    |
|---------------------------------|----------------------------------------------------------------------------------------------------|
| Zι                              | Unternehmensregistrierung zur Genehmigung<br>übermittelt                                                                |
| Da<br>Ge                        | Das EWP-Team muss Ihre Anmeldung für das Unternehmen prüfen. Bitte prüfen<br>Sie Ihre E-Mail für weitere Informationen. |
| Da                              | Angabe zum Unternehmen                                                                                                  |
| La<br>Da<br>an <del>uer</del> e | Zurück zur Startseite                                                                                                   |

Ako korisnik klikne na "Natrag na početnu stranu", on će tu sad pronaći preduzeće koje se upravo prijavilo za registraciju sa statusom "Poslato na odobrenje".

|                          | 1 Unternehmen registrieren 2 Rolle erste |
|--------------------------|------------------------------------------|
| Unternehmen              |                                          |
| Top Limo GmbH            | ›                                        |
| Zur Genenmigung gesendet | +                                        |
|                          | Unternehmen hinzufügen                   |

Dostavljene registarske podatke o preduzeću sada proverava EWP tim.

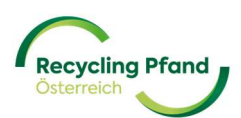

#### 2 STATUS REGISTRACIJE KAO ORGANIZACIJA

Da biste mogli uvek da dobijate aktuelni status napredovanja svoje odgovarajuće registracije (npr. registracija organizacije, uloge organizacije, proizvoda itd.), EWP portal vas obaveštava prikazivanjem jasne informacije o statusu u okviru odgovarajuće ikone na ekranu.

Nakon uspešnog dostavljanja prijave za registraciju preduzeća, EWP mora da proveri evidentirane podatke. Zbog toga EWP portal prikazuje odgovarajući status "Poslato na odobrenje". Vi sada možete da izvršite uvid u svoje dostavljene podatke ali ih za vreme postupka provere od strane EWP-a ne možete menjati.

| Recycling Pfand<br>Ontarred |                                            |
|-----------------------------|--------------------------------------------|
|                             | Unternehmen registrieren 2 Rolle erstellen |
| Unternehmen                 |                                            |
| Top Limo GmbH               |                                            |
|                             | Unternehmen hinzufügen                     |
| 0 Rollen Details Details    |                                            |

Čim je postupak provere pozitivno zaključen, status preduzeća se postavlja na "Registrovan" a ključni korisnik dobija o ovome obaveštenje putem elektronske pošte.

| Recycling Pfand<br>Osterreich |                     |                          |                   |
|-------------------------------|---------------------|--------------------------|-------------------|
|                               |                     | Unternehmen registrieren | 2 Rolle erstellen |
| Unternehmen                   |                     |                          |                   |
| Top Limo GmbH                 | >                   |                          |                   |
|                               |                     | Unternehmen hinz         | ufügen            |
| 0 Rollen                      | Benutzer:in Details |                          |                   |

Sada može da se otpočne sa sledećim registracionim korakom "Podešavanje uloge" za registrovanu organizaciju. Ovo se objašnjava u Delu III priručnika za korisnike o ulozi organizacije "Sakupljač prazne ambalaže".

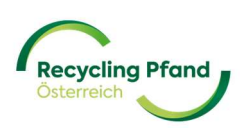

Ukoliko se u okviru provere podataka od strane EWP-a uoče pogrešni, nedostajući ili nedozvoljeni unosi, korisniku se šalje obaveštenje putem elektronske pošte a status naloga preduzeća se postavlja na "Poslato na izmenu".

| Recycling Pfand<br>Otherwist |                                              |
|------------------------------|----------------------------------------------|
|                              | 1 Unternehmen registrieren 2 Rolle erstellen |
| Unternehmen                  |                                              |
| Top Limo GmbH                |                                              |
|                              | +<br>Unternehmen hinzufügen                  |
| 0 Rollen Benutzer:in Details |                                              |

Da bi mogle da se izvrše izmene, korisnik može jednostavno da klikne na ikonu preduzeća koje je u pitanju i zatim da preko dugmeta "Obradi" pređe u režim obrade.

| Registing Mond<br>Districts          |                                                                                   |                       | 🚃 🗸 🕐 Thomas Kitzweger 🗸 |
|--------------------------------------|-----------------------------------------------------------------------------------|-----------------------|--------------------------|
| < <sup>zurück</sup><br>Top Limo GmbH |                                                                                   |                       | Bearbeiten               |
|                                      | Grund der Korrektur<br>E-Mail-Adresse bei Finanzdaten nicht plausibel             | 3. Jun 2024, 14:54    |                          |
|                                      | Rechtsform<br>Gesellschaft mit beschränkter Haftung (GmbH)                        | Zur Änderung gesendet |                          |
|                                      | Unternehmensdaten<br>UID-Nummer<br>ATU22233345                                    |                       |                          |
|                                      | Registrierung im Namen des Unternehmens<br>Unternehmensregistrierung im Namen von |                       |                          |
|                                      | Angaben zum Unternehmen<br>Firmenname<br>Top Limo GmbH<br>Datum der Redistrierung | Surachauswahi         |                          |
|                                      | 29.05.2024                                                                        | Deutsch               |                          |

Sada korisnik može da izvrši neophodne izmene i da preko ikone "Ažuriranje" ponovo pošalje podatke EWP-u na proveru.

| ระการร้างสุรัยสมเทพ<br>แห่งสมเว็บ (กรุการสะด<br>วิวัล                                                                                                    | elet aj jerneret i St<br>neret alt o totanis<br>neret alt o totanis                                              | ป ใบได้สายเพรารางการเร<br>การที่การะาทธิรุการวัฒน | an an an an an an an an an an an an an a |
|----------------------------------------------------------------------------------------------------|----------------------------------------------------------------------------------------------------|---------------------------------------------------|------------------------------------------|
| they are to success the second second second second second second second second second second second second se<br>Second second second second second second second second second second second second second second second second | and the second second second second second second second second second second second second second second second | lintae-eest baargers a                            | · · · · · · · · · · · · · · · · · · ·    |
| <br>                                                                                                    | ktualisiorung                                                                                                    |                                                   |                                          |
| А                                                                                                    | ktualisierung                                                                                                    |                                                   |                                          |

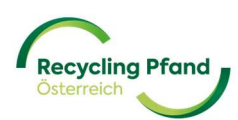

# DEO III – REGISTRACIJA ULOGE ORGANIZACIJE "SAKUPLJAČA PRAZNE AMBALAŽE"

#### 1 ŠTA JE TO ZAPRAVO ULOGA ORGANIZACIJE?

Nakon što se preduzeće uspešno registrovalo kao vodeća organizaciona jedinica, može da se otpočne sa registracijom uloge(-a) preduzeća u depozitnom sistemu za povraćaj jednokratne ambalaže. Uloga preduzeća je npr. proizvođač/uvoznik, sakupljač prazne ambalaže, proizvođač automata za vraćanje prazne ambalaže itd. Jedno preduzeće mora da registruje najmanje jednu ulogu preduzeća na EWP portalu, ali može se desiti da neko preduzeće ima više uloga u depozitnom sistemu za povraćaj jednokratne ambalaže (npr. trgovac na malo prehrambenim proizvodima je sakupljač prazne ambalaže na svojim tržištima, ali je i proizvođač proizvođač proizvoda sopstvene robne marke).

Pomoć u identifikovanju uloge(-a) svog preduzeća u depozitnom sistemu za povraćaj jednokratne ambalaže možete naći i na našoj internet strani na <u>https://www.recycling-pfand.at/fuer-untenehmen.html</u>

U zavisnosti od uloge(-a), automatski se sastavljaju odgovarajući ugovori između preduzeća i EWP Recycling Pfand Österreich gGmbH-a i dostavljaju se na potpisivanje u okviru daljeg postupka registracije. Izmene ili dopune standardnih ugovora nisu dopuštene te stoga nisu ni predviđene u postupku registracije.

Da bi ključni korisnik mogao da otpočne registraciju uloge organizacije, on mora jednostavno da klikne

#### 2 REGISTRACIJA ULOGE ORGANIZACIJE

na ikonu željene, registrovane organizacije (u belom polju).

EW/P portal odmah ucmorava koricnika na polio. Ulogo", kojo je prilikom prvo registracije organizacije

EWP portal odmah usmerava korisnika na polje "Uloge", koje je prilikom prve registracije organizacije još uvek prazno a prikazuje se samo ikona "+ Dodaj ulogu".

| Recycl          | Ing Pfend                            |
|-----------------|--------------------------------------|
|                 | Rollen                               |
|                 | +<br>Rolle hinzufügen                |
| Recycling Pfand | EWP Recycling Pfand Österreich gGmbH |

Ključni korisnik klikne na ikonu "+ Dodaj ulogu" i sad može sa spiska da izabere moguće uloge. Molimo da ovde odaberete sakupljač prazne ambalaže i da kliknete na dalje.

| Neue Rolle I | ninzufügen                                       |        |
|--------------|--------------------------------------------------|--------|
|              | Art der Rolle                                    |        |
|              | Rücknehmer                                       |        |
|              | O Erstinverkehrsetzer (Produzent oder Importeur) |        |
|              | O RVM-Lieferant                                  |        |
|              |                                                  | Weiter |
|              |                                                  |        |

Ključni korisnik sada treba da unese ostale detalje sakupljača prazne ambalaže koji se odnose na kategoriju sakupljača prazne ambalaže, kontakt lica, detalje o plaćanju itd.

Na početku, ključni korisnik sad mora da odabere u koju kategoriju treba da se svrsta sakupljač prazne ambalaže. Ovde se mogu odabrati razne mogućnosti: trgovac na malo prehrambenim proizvodima, trgovac na veliko prehrambenim proizvodima, hrana i piće za poneti itd.

| Angaben zur Rolle                            |     |
|----------------------------------------------|-----|
| Mitgliedschaftskategorie                     |     |
| Drogerie                                     | × 💌 |
|                                              |     |
| Rücknehmertyp                                |     |
| Ich verkaufe Getränke in Flaschen oder Dosen |     |
| Ja                                           |     |
| O Nein                                       |     |

Na kraju se mora navesti da li prodajete pića u flašama i limenkama ili ne. Na osnovu ovoga se zaključuje da li se prilikom registracije sakupljača prazne ambalaže radi o sakupljaču prazne ambalaže koji je zakonski obavezan po Uredbi o depozitu za povraćaj jednokratne ambalaže ili se radi o dobrovoljnom sakupljaču prazne ambalaže.

Sad sledi opciono upit o kontakt podacima glavne kontakt osobe kod sakupljača prazne ambalaže.

| Anrede  | Optional | Funktion in der Organisation | Optiona |
|---------|----------|------------------------------|---------|
| Vorname | Optional | Nachname                     | Optiona |
| E-Mail  | Optional | Telefonnummer                | Optiona |

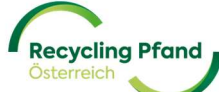

Sledeći deo u okviru registracije uloge sakupljača prazne ambalaže odnosi se na obaveštenje o glavnom kontakt partneru u preduzeću za pitanja iz oblasti finansija / naplate, kao i o IBAN-u koji treba da se koristi za plaćanja od strane EWP Recycling Pfand Österreich gGmbH.

Dostavljeni IBAN će se koristiti da bi se, u slučaju prebijanja iznosa u okviru knjiženja u korist računa, ovi iznosi doznačili sakupljaču prazne ambalaže. Odgovornost je sakupljača prazne ambalaže da se navedeni IBAN/BIC ispravno održava i ažurira.

U slučaju sumnje u tačnost podatka o IBAN/BIC-u, EWP ima pravo da traži potvrdu o verodostojnosti i pripadnosti bankovnih podataka.

| Finanzdaten              |          |                              |
|--------------------------|----------|------------------------------|
| Anrede                   | Optional | Funktion in der Organisation |
|                          |          | Bilanzbuchhalter             |
| Vorname                  |          | Nachname                     |
| Max                      |          | Maier                        |
| max.maier@toplimo.at     |          | +4312299877                  |
| IBAN                     |          |                              |
| AT00 0000 0000 0000 0000 |          |                              |
| BIC/SWIFT                |          | Optional                     |
|                          |          |                              |

Čim se polja ispravno i u potpunosti popune, ovo se može poslati na odobrenje.

| E-Mail<br>max.maier@toplimo.at  | Telefonnummer<br>+4312299877 |
|---------------------------------|------------------------------|
| Bankkonto                       |                              |
| IBAN<br>AT82 3288 99990300 4444 |                              |
| BIC/SWIFT                       |                              |
| Details bearbeiten              | Zur Conshmigung conden       |

Podaci se sad proveravaju i ako su ispravni, za organizaciju se aktivira uloga sakupljača prazne ambalaže.

|                      | $\oslash$                                                                        |
|----------------------|----------------------------------------------------------------------------------|
| Angaben              | Rücknehmer<br>1 zur Überprüfung übermittelt                                      |
| Die EWP wird Ihre Ar | nmeldung prüfen. Bitte kontrollieren Sie Ihre E-Mail für<br>weitere Anweisungen. |
|                      | Weitere Rolle hinzufügen                                                         |
|                      | Angaben zur Rolle                                                                |
|                      | Zurück zur Startseite                                                            |

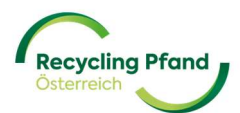

Sledeći koraci su sada potpisivanje ugovora sa sakupljačem prazne ambalaže i evidentiranje na EWP portalu mesta za povraćaj prazne ambalaže koja pripadaju sakupljaču prazne ambalaže. Mesta za povraćaj ambalaže se, nezavisno od statusa potpisivanja ugovora već mogu kreirati na portalu i stoga se odmah mogu dati uputstva kako da se ista evidentiraju.

#### 3 REGISTRACIJA MESTA ZA VRAĆANJE PRAZNE AMBALAŽE

#### Šta je mesto za vraćanje prazne ambalaže?

Mesto za povraćaj prazne ambalaže je ono mesto na koje stižu paketi deponovane prazne jednokratne ambalaže (bilo da su putem automata za povraćaj ambalaže ili putem manuelnog povraćaja) i gde se na raspolaganje za preuzimanje stavljaju pune vreće deponovane jednokratne ambalaže sa praznim flašama i limenkama. Dakle, jedan sakupljač prazne ambalaže mora da registruje najmanje jedno mesto za povraćaj prazne ambalaže, ali, u slučaju da postoji npr. više podružnica supermarketa, ogranaka ili slično, pod jednim sakupljačem prazne ambalaže se može registrovati i više mesta za povraćaj prazne ambalaže.

Mesto (mesta) za povraćaj prazne ambalaže se mora/moraju registrovati pre svega onda ako se zahteva da se sa ovih lokacija preuzimaju pune vreće deponovane prazne jednokratne ambalaže. Ako se radi o npr. manjim lokacijama na kojima se doduše vrši povraćaj jednokratne ambalaže, a one se međutim ne obrađuju preko EWP mreže, može se odustati od registracije ovih lokacija. Primer je pekara koja posluje sa 5 podružnica i u svakoj podružnici prodaje pića u jednokratnoj ambalaži. U skladu sa Uredbom o depozitu za jednokratnu ambalažu, u ovim podružnicama mora da se preuzme ambalaža od potrošača. S obzirom na to da je broj preuzetih paketa, međutim, toliko mali, pekara odlučuje da taj mali broj paketa dostavi na svoju centralnu lokaciju u sopstvenoj režiji i da ih tu prikuplja. Zbog toga se samo centralna lokacija pekare mora registrovati kao mesto za povraćaj prazne ambalaže.

| Recycling Pfand<br>Oxterreich |                  |
|-------------------------------|------------------|
| Rollen                        |                  |
| Rücknehmer >                  | +                |
| Standorte Details             | Rolle hinzufügen |

Početak registracije mesta za povraćaj prazne ambalaže vrši se preko EWP portala ako se u polju "Uloge" na ikoni "Sakupljač prazne ambalaže" klikne na dugme "Lokacije".

Sada se na EWP portalu mogu evidentirati i registrovati mesta za povraćaj prazne ambalaže pojedinačno (za manje organizacije odnosno pojedinačne lokacije jednostavnija verzija) ili preko funkcije učitavanja (za veće organizacije za mnoštvom lokacija).

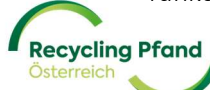

#### Varijanta 1: Registracija pojedinačnih mesta za povraćaj prazne ambalaže

U ovu svrhu korisnik će kliknuti na levoj strani na plavu ikonu "+ Dodaj mesto za povraćaj prazne ambalaže".

| Standorte |                                                                                                    |   | Zur Genehm                                                                                                    |
|-----------|----------------------------------------------------------------------------------------------------|---|----------------------------------------------------------------------------------------------------|
|           | Einzelne<br>Rücknahmestelleanmeldung<br>Manuelle Registrierung von<br>Rücknahmestelle auf einer Einzelbasis. |   | Mehrere Standorte via<br>Upload anlegen<br>Verwenden Sie eine CSV-Datei, die mehrere<br>Rücknahmestelle enthält, die in einer Datei<br>hochgeladen werden sollen. |
|           | + Rücknahmestelle hinzufügen                                                                                 | 1 | Räumlichkeiten importieren                                                                                                    |

EWP portal odmah usmerava korisnika na odgovarajuću masku za unos i prikazuje naziv organizacije za koju se ovo mesto za povraćaj prazne ambalaže kreira.

Prvi unos je naziv mesta za povraćaj prazne ambalaže koji se npr. interno unutar organizacije koristi.

| Neue Rücknahmes | stelle hinzufügen                                                                                                    |                                      | Abbrechen |
|-----------------|----------------------------------------------------------------------------------------------------|--------------------------------------|-----------|
|                 | Angaben zur Organisation<br>Name der Organisation<br>Top Limo GmbH<br>Details zur Rücknahmestelle<br>Name der Rücknahmestelle | Nummer der Mitgliedschaft<br>C000150 |           |

Zatim slede dalji detalji o mestu za povraćaj prazne ambalaže (delimično opcioni podaci u cilju boljeg internog pridruživanja za npr. dodeljivanje potvrda o depozitu na nivou podružnice ili slično).

| Details zur Rücknahmestelle  |          |
|------------------------------|----------|
| Name der Rücknahmestelle     |          |
| Top Limo - Hernals           |          |
|                              |          |
| Referenz der Rücknahmestelle | Optional |
| Fil. 4421                    |          |
|                              |          |
| GLN                          | Optional |
|                              |          |
|                              |          |
| Art der Verkaufsstelle       |          |
| Lebensmittelgroßhandel       | × •      |

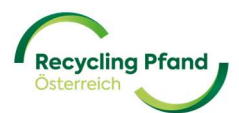

Dalje je potrebna adresa svakog mesta za povraćaj prazne ambalaže za potrebe logistike. Da bi se omogućilo efikasno preuzimanje punih vreća, ovde su neophodni precizni podaci.

| Adresse des Standortes    |               |          |
|---------------------------|---------------|----------|
| Adresszeile 1             | Adresszeile 2 | Optional |
| Hernalser Hauptstraße 177 | S-Bahn        |          |
|                           |               |          |
| Land                      | Stadt         |          |
| Österreich                | ▼ Wien        |          |
|                           |               |          |
| Postleitzahl              |               |          |
| 1120                      |               |          |
| <u></u>                   |               |          |

Pored adrese, potrebno je da se navede radno vreme po danu i mestu za povraćaj prazne ambalaže. Jednostavno obeležite relevantne dane u nedelji, a zatim će se aktivirati prozori za unos. Za svaki upis se zatim mogu dati pojedinačne napomene kako bi se na najbolji način obezbedila logistička podrška.

| Öffnungszeite | en                      |            |            |
|---------------|-------------------------|------------|------------|
| Tag           |                         | Von        | An         |
| Montag        |                         | 05:30 AM   | 06:30 PM   |
| Hinweis       |                         |            |            |
|               | sem wochentag bevorzugt |            |            |
| ✓ Dienstag    | Bemerkung hinzufügen    | 05:30 AM ▼ | 06:30 AM 🔻 |
| ✓ Mittwoch    | Bemerkung hinzufügen    | 05:30 AM 🔻 | 06:30 PM • |
| ✓ Donnerstaa  | Bemerkung hinzufügen    | 05:30 AM   | 06:30 PM 🔻 |

Na kraju se postavljaju pitanja o nekim opštim detaljima za povraćaj deponovane jednokratne ambalaže na odgovarajućem mestu za povraćaj prazne ambalaže. Ovde treba da se definiše način povraćaja na mestu za povraćaj prazne ambalaže (automatima za povraćaj prazne ambalaže ili manuelnim povraćajem prazne ambalaže), kao i željeni način isporuke praznih vreća za povraćaj deponovane jednokratne ambalaže i plombi za zatvaranje vreća (u centralno skladište ili na pojedinačno mesto za povraćaj prazne ambalaže).

Kao opšta indikacija treba da se navede približni volumen očekivanog, vraćenog komada za ovo mesto

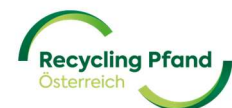

za povraćaj prazne ambalaže, kao i grub podatak o raspoloživom kapacitetu skladišta za pune vreće za povraćaj deponovane jednokratne ambalaže na mestu za povraćaj prazne ambalaže.

Za realizaciju postupka preuzimanja tako da što je moguće više protekne bez problema, na raspolaganju je zatim još jedno polje za unos teksta, u kojem mogu da se navedu eventualna ograničenja pristupa ili specijalni zahtevi u vezi sa preuzimanjem punih vreća sa ovog mesta za povraćaj prazne ambalaže.

Kao poslednji deo ovog segmenta upitnika još treba da se navede od kada će mesto za povraćaj prazne ambalaže biti aktivno odnosno ako u budućnosti postoje mesta za povraćaj prazne ambalaže, gde se već predviđa njihovo zatvaranje, tada treba da se navede i datum prestanka delatnosti povraćaja prazne ambalaže za ovo mesto za povraćaj prazne ambalaže.

| Details zur Rücknahme                                                   |                                      |          |
|-------------------------------------------------------------------------|--------------------------------------|----------|
| Art der Rücknahme                                                       |                                      |          |
| Wählen                                                                  |                                      | •        |
| Versorgung mit Säcken/Dichtungen                                        |                                      |          |
| Wählen                                                                  |                                      | •        |
| Geschätztes Sammelvolumen pro Jahr                                      | Lagerkapazität Säcke (m³)            |          |
|                                                                         |                                      | m³       |
| Stücke<br>Gibt es Zugangsbeschränkungen oder besonder<br>vollen Säcken? | e Anforderungen für die Abholung von | Optional |
| z.B.: Straßenbegrenzungen, maximale Höhe, besondere Z                   | lugangszeiten zur Straße             |          |
| Datum des Beginns der Rücknahme                                         | Datum des Endes der Rücknahme        | Optional |
| DD/MM/YYYY                                                              | DD/MM/YYYY                           | <b></b>  |

Ovako bi na primer izgledala varijanta jednog manjeg mesta za povraćaj prazne ambalaže sa manuelnim povraćajem:

| Details zur Rücknahme                                       |                                        |         |
|-------------------------------------------------------------|----------------------------------------|---------|
| Art der Rücknahme                                           |                                        |         |
| Manuell                                                     |                                        | × v     |
| Versorgung mit Säcken/Dichtungen                            |                                        |         |
| Über das Zentrallager                                       |                                        | × v     |
| Geschätztes Sammelvolumen pro Jahr                          | Lagerkapazität Säcke (m³)              | m³      |
| Stücke                                                      |                                        |         |
| Gibt es Zugangsbeschränkungen oder besond<br>vollen Säcken? | ere Anforderungen für die Abholung von | Optiona |
| Parkplatz im Bahnhof benutzen und fußläufig                 | zur Filiale weiter                     |         |
| z.B.: Straßenbegrenzungen, maximale Höhe, besonder          | e Zugangszeiten zur Straße             |         |
| Datum des Beginns der Rücknahme                             | Datum des Endes der Rücknahme          | Optiona |
| 01/01/2025                                                  | DD/MM/YYYY                             | <b></b> |

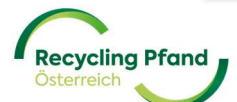

U slučaju povraćaja pomoću automata za povraćaj prazne ambalaže, trebalo bi s jedne strane da se na odgovarajući način odabere način povraćaja prazne ambalaže a zatim da se na EWP portalu evidentiraju i detalji dotičnog/dotičnih automata za povraćaj prazne ambalaže (serijski broj itd.).

Primer upisa za jedno mesto za povraćaj prazne ambalaže sa automatima za povraćaj prazne ambalaže:

Već na početku kod "Način povraćaja prazne ambalaže", preko padajućeg menija izaberite mogućnost "Automat za povraćaj prazne ambalaže", a zatim na kraju kliknite na plavi tekst "+ Dodaj jedinicu za povraćaj prazne ambalaže".

| Details zur Rücknahme                             |                                         |         |
|---------------------------------------------------|-----------------------------------------|---------|
| Art der Rücknahme                                 |                                         |         |
| Rücknahmeautomat                                  |                                         | × •     |
|                                                   |                                         |         |
| Versorgung mit Säcken/ Plomben                    |                                         |         |
| Über das Zentrallager                             |                                         | × •     |
|                                                   |                                         |         |
| Geschätztes Sammelvolumen pro Jahr                | Lagerkapazität Säcke (m³)               |         |
| 500000                                            | 1                                       | m³      |
| Stücke                                            |                                         |         |
| Gibt es Zugangsbeschränkungen oder beson          | dere Anforderungen für die Abholung von | Ontion  |
| vollen Säcken?                                    |                                         | optione |
|                                                   | 7                                       |         |
| z.B.: Straßenbegrenzungen, maximale Hone, besonde | re Zugangszeiten zur Straße             |         |
| Datum des Beginns der Rücknahme                   | Datum des Endes der Rücknahme           | Optiona |
| 01/01/2025                                        | DD/MM/YYYY                              | Ē       |
|                                                   |                                         |         |
|                                                   |                                         |         |
|                                                   |                                         |         |
|                                                   |                                         |         |
| + Hinzufügen ei                                   | iner Rücknahmeeinheit                   |         |

Čim se klikne na tekst "+ Dodaj jedinicu za povraćaj prazne ambalaže", otvara se mogućnost za unos detalja o automatu za povraćaj prazne ambalaže. Ovde treba da se unese proizvođač automata i serijski broj (RVU-ID) automata za povraćaj prazne ambalaže:

| Rucknahmeautomat Info Ni            | ummer 1                                         | 団       |
|-------------------------------------|-------------------------------------------------|---------|
| Name des Automatenherstellers       |                                                 |         |
| Option wählen                       |                                                 | •       |
|                                     |                                                 |         |
| Seriennummer des Rücknahmeautomaten |                                                 |         |
| Seriennummer des Rücknahmeautomaten |                                                 |         |
| Seriennummer des Rücknahmeautomaten | Enddatum der Abholung in der                    | Ontinge |
| Seriennummer des Rücknahmeautomaten | Enddatum der Abholung in der<br>Rücknahmestelle | Optiona |

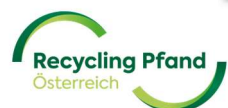

ovaj serijski broj (RVU-ID) dobijate od proizvođača svog automata za povraćaj prazne ambalaže.

Što se tiče detalja za preuzimanje punih vreća za povraćaj deponovane jednokratne ambalaže, u slučaju da se radi o vrećama sa manuelno prikupljenim paketima, postoji mogućnost izbora po mestu za povraćaj prazne ambalaže.

**Opcija 1** je preuzimanje od strane ovlašćenog ugovornog partnera EWP-a, koji će odmah poneti pune vreće od manuelnog prikupljanja u okviru svoje delatnosti isporuke (ovo iz organizacionih razloga treba unapred da se dogovori sa planiranim ugovornim partnerom – spisak ovlašćenih ugovornih partnera se može naći na internet strani kompanije Recycling Pfand Österreich).

**Opcija 2** je preuzimanje od strane EWP logistika, pri čemu se međutim definiše minimalna količina za preuzimanje od 3 vreće od manuelnog prikupljanja. Dotle se pune vreće moraju čuvati na mestu za povraćaj prazne ambalaže.

Vreće za povraćaj deponovane jednokratne ambalaže koje potiču od prikupljanja sa automata za povraćaj prazne ambalaže preuzima EWP logistika (osim nekoliko izuzetaka), te se zbog toga na odgovarajući način na EWP logistika mora odrediti mesto za povraćaj prazne ambalaže sa automatima za povraćaj prazne ambalaže.

| EWP                                     | × • |
|-----------------------------------------|-----|
| Adresse des Geschäfts ist auch Abholort |     |
| Ja                                      |     |
| Nein                                    |     |
|                                         |     |

**Details zur Abholung** 

Ako se tačna adresa preuzimanja ne podudara sa tim mestom za povraćaj prazne ambalaže (npr. čuvanje punih vreća je u posebnom objektu, prostoriji itd.), molimo da ovo na odgovarajući način ovde navedete.

Sada slede tačni podaci koji se odnose na moguće dane i vreme preuzimanja, kada se vreće za povraćaj deponovane jednokratne ambalaže zaista mogu preuzeti sa mesta za povraćaj prazne ambalaže. Unos se vrši na način koji je već poznat iz radnog vremena – aktivirajte dane u nedelji + vreme za preuzimanje po danu

|                 | Abholtage und -z | eit                  |               |            |
|-----------------|------------------|----------------------|---------------|------------|
|                 | Tag              |                      | Von           | An         |
|                 | Montag           | Bemerkung hinzufügen | 07:00 AM •    | 02:00 PM • |
|                 | Dienstag         |                      |               |            |
|                 | Mittwoch         | Bemerkung hinzufügen | 07:00 AM 🔻    | 02:00 PM • |
| Recycling Pfand | EWP R            | ecycling Pfand Öst   | erreich gGmbH | 34         |

Za eventualna povratna pitanja koja se odnose na preuzimanje navedite još i kontakt na licu mesta.

| Anrede          | Optional | Funktion in der Organisation |
|-----------------|----------|------------------------------|
|                 |          | Filialleitung                |
| Vorname         |          | Nachname                     |
|                 |          |                              |
| Maria           |          | Huber                        |
| Maria<br>E-Mail |          | Telefonnummer                |

Na kraju, ukoliko želite da podelite dodatne informacije o mestu za povraćaj prazne ambalaže, postoji i mogućnost da učitate i neki dokument.

U suprotnom se registracija mesta za povraćaj prazne ambalaže završava klikom na dugme "Nastavi", a korisnik može dalje da nastavi sa sledećim mestom za povraćaj prazne ambalaže.

Sva kreirana mesta za povraćaj prazne ambalaže privremeno se memorišu i može im se pristupiti u okviru pregleda lokacije. U tu svrhu jednostavno uđite u ulogu sakupljača prazne ambalaže i ovde kliknite na dugme "Lokacije".

| Recycling Pland                                                      |                                      |
|----------------------------------------------------------------------|--------------------------------------|
| Rollen                                                               |                                      |
| Erstinverkehrsetzer (Produzent oder ><br>Importeur)<br>(onter Vartag | Rücknehmer > Registrierung genehmigt |
| Produkte Details                                                     | Standorte                            |

Na EWP portalu se tada izlistavaju sve lokacije, a u koloni skroz desno se prikazuje aktuelni status mesta za povraćaj prazne ambalaže:

| Standorte                         |                                                                               |                                         |                                                                                                    |                           |                        |
|-----------------------------------|-------------------------------------------------------------------------------|-----------------------------------------|----------------------------------------------------------------------------------------------------|---------------------------|------------------------|
| Standorte                         |                                                                               |                                         |                                                                                                    |                           | Zur Genehmigung senden |
|                                   | Einzelne<br>Rücknahmestel<br>Rücknahmestelle auf ein<br>+ Rücknahmestelle hir | leanmeidung m<br>on<br>er Einzelbasis.  | Mehrere Rücknahmestellen<br>via Uplaad anlegen<br>Werwenden Sie van GSV-bate, die mehrere<br>Röcknahmestelle enthält, die in einer Datei<br>hochgeladen werden sollen. |                           |                        |
| 🗌 0 ausgewählte Zeilen 👻 Filter 👻 |                                                                               |                                         |                                                                                                    |                           | <b>Q.</b> Suchen       |
| Name der Rücknahmestelle          | Rücknahmestelle-ID A                                                          | dresse<br>inke Wienzeile 12, Wien, 1020 | Bereit zum Einreichen<br>Ja                                                                                                    | Erstellt am<br>02.09.2024 | Status                 |

Da bi se registrovalo mesto za povraćaj prazne ambalaže, molimo da aktivirate kućicu s leve strane

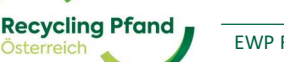

pored naziva mesta za povraćaj prazne ambalaže. Ovo se može izvršiti pojedinačno ili preko funkcije "odaberi sve".

Čim se na ovaj način odabere jedno ili više mesta za povraćaj prazne ambalaže, aktivira se dugme "Pošalji na odobrenje" desno gore na EWP portalu i podaci o mestima za povraćaj prazne ambalaže mogu da se dostave EWP timu.

| Zur Genehmigung sender | and and a second second second second second second second second second second second second second second se |
|------------------------|----------------------------------------------------------------------------------------------------|
|                        |                                                                                                    |

EWP portal još pita za konačno odobrenje koje mora da se potvrdi:

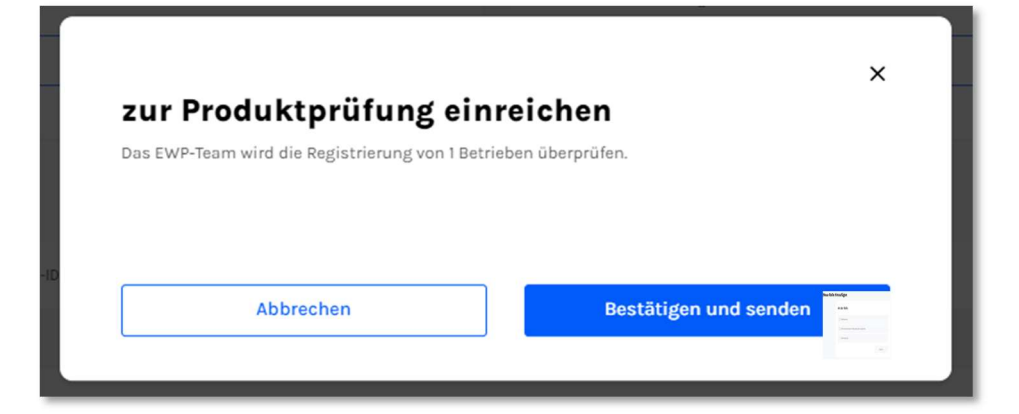

Sada sledi potvrda da su podaci dostavljeni i da ih sada EWP proverava:

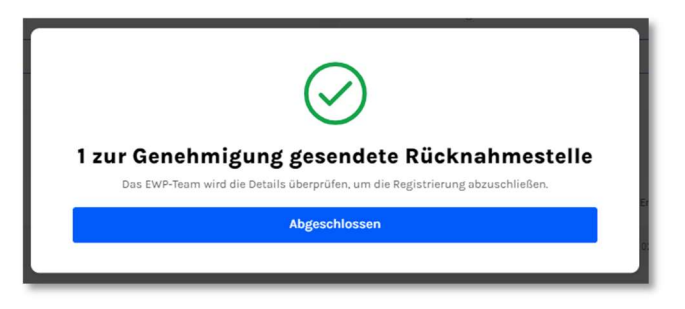

Status mesta za povraćaj prazne ambalaže se menja na "Poslato na odobrenje".

| 0 ausgewählte Zeilen 👻 Filter 👻 |                    |                                |                       |             | Q, S                  | ichen |               |   |
|---------------------------------|--------------------|--------------------------------|-----------------------|-------------|-----------------------|-------|---------------|---|
| Name der Rücknahmestelle        | Rücknahmestelle-ID | Adresse                        | Bereit zum Einreichen | Erstellt am | Status                |       |               |   |
|                                 | R000066-0001       | Linke Wienzeile 12, Wien, 1020 | Ja                    | 02.09.2024  | Zur Genehmigung geser | det   |               |   |
| Einträge pro Seite: 25 🗸        |                    |                                |                       |             |                       | <     | Seite 1 von 1 | , |
|                                 |                    |                                | Status                |             |                       |       |               |   |
|                                 |                    |                                | Zur Genehmigu         | ng gesendet | $\checkmark$          | ,     |               |   |

EWP tim sada proverava evidentirane podatke i u slučaju ispravnog evidentiranja podataka odobrava mesta za povraćaj prazne ambalaže, odnosno u slučaju pogrešnog unosa sakupljaču prazne ambalaže se šalje odgovarajuće povratno obaveštenje.

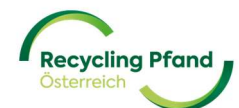

Ako je provera završena s pozitivnim rezultatom, status mesta za povraćaj prazne ambalaže se menja u "registrovano", a na EWP portalu se ovo prikazuje i na spisku lokacija.

| Name der Rücknahmestelle | Rücknahmestelle-ID | Adresse                        | Bereit zum Einreichen | Erstellt am | Status         |
|--------------------------|--------------------|--------------------------------|-----------------------|-------------|----------------|
|                          | R000066-0001       | Linke Wienzelle 12, Wien, 1020 | Ja                    | 02.09.2024  | Registriert    |
| Einträge pro Seite: 25 💙 |                    |                                |                       |             | < Seit ron 1 > |
|                          |                    |                                | Status                |             |                |
|                          |                    |                                | Registrie             |             |                |
|                          |                    |                                |                       |             |                |

Time je mesto za povraćaj prazne ambalaže aktivirano i deo je mreže za povraćaj prazne ambalaže u okviru austrijskog depozitnog sistema za povraćaj jednokratne ambalaže.

Sada se lokacije mogu dopuniti ili se postojeća mesta za povraćaj prazne ambalaže mogu uređivati ako se nešto promeni u npr. radnom vremenu za preuzimanje, ako se zahteva da se povraćaj sa manuelnog promeni na povraćaj putem automata ili ako dođe do promene onog lica koje treba da preuzme pune vreće (sa EWP logistike na ugovornog partnera). Sve ove izmene ili ažuriranja mora da izvrši sama organizacija.

<u>PAŽNJA:</u> Čim se kreiraju mesta za povraćaj prazne ambalaže, trenutno ne postoji mogućnost za sakupljača prazne ambalaže da naknadno izvrši izmene u evidentiranim podacima! Radimo na ovoj mogućnosti ažuriranja, ali u ovom trenutku molimo da pre dostavljanja podataka obavezno obratite pažnju na njihovu ispravnost!

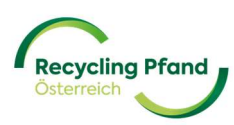

#### Varijanta 2: kreiranje više mesta za povraćaj prazne ambalaže putem funkcije učitavanja

Ukoliko se kod sakupljača prazne ambalaže mora kreirati mnoštvo mesta za povraćaj prazne ambalaže, prednost treba dati ovoj varijanti. Ovde se relevantni podaci/informacije pripremaju u tabelarnoj formi a zatim se putem učitavanja popunjenog csv fajla kreiraju pojedinačna mesta za povraćaj prazne ambalaže.

Ako treba da se koristi ova varijanta, molimo da kliknete na dugme "Uvoz lokacija".

| Standort | e |                                                                      | Zur Genehm                                                                                                    |
|----------|---|----------------------------------------------------------------------|----------------------------------------------------------------------------------------------------|
|          | 問 | Einzelne<br>Rücknahmestelleanmeldung                                 | Mehrere Standorte via                                                                                                  |
|          |   | Manuelle Registrierung von<br>Rücknahmestelle auf einer Einzelbasis. | Verwenden Sie eine CSV-Datei, die mehrere<br>Rücknahmestelle enthält, die in einer Datei<br>hochgeladen werden sollen. |
|          | - | + Rücknahmestelle hinzufügen                                         | Standorte importieren                                                                                                  |

Tada EWP portal na jednoj strani stavlja na raspolaganje detaljno uputstvo kako da se detaljno popuni datoteka (unos vrednosti u ispravnom obliku, rukovanje zarezom i tačkom, formati datuma itd.). Pored ovoga može se preuzeti i datoteka s primerom.

Na kraju treba da se preuzme CSV obrazac i da se na odgovarajući način popuni uputstvo te da se učita na EWP portal.

| lassenregistrierung von Rücknah | mestelle                                   |
|---------------------------------|--------------------------------------------|
|                                 | CSV Datei hochladen                        |
|                                 | Erlaubtes Dateiformat CSV, max. Größe 15MB |
|                                 | B                                          |
|                                 | Fortfahren                                 |
|                                 | Ressourcen                                 |
|                                 | Q Anleitung und csv-Vorlage herunterladen  |
|                                 | CSV-Beispiel herunterladen                 |
|                                 |                                            |

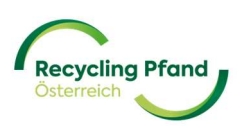

Svejedno je da li se mesta za povraćaj prazne ambalaže pojedinačno korak po korak evidentiraju preko EWP portala ili je više mesta za povraćaj prazne ambalaže odjednom učitano pomoću funkcije učitavanja, na kraju se lokacije prikazuju u obliku spiska u cilju konačnog dostavljanja:

| Standorte                         |                                    |                                                                     |                                                                                                    |                           |                        |
|-----------------------------------|------------------------------------|---------------------------------------------------------------------|----------------------------------------------------------------------------------------------------|---------------------------|------------------------|
| Standorte                         |                                    |                                                                     |                                                                                                    |                           | Zur Genehmigung senden |
|                                   | Einzelne<br>Rücknahme<br>Rücknahme | strierung von<br>telle ouf einer Einzelbasis.<br>estelle hinzufügen | Mehrere Rücknahmestellen<br>via Upload anlegen<br>Verwenden is eine CSV-Datei. die mehrere<br>Rücknahmestelle miktik die in einer Datei<br>hochgelieden werden sollen. |                           |                        |
| 🗌 0 ausgewählte Zeilen 👻 Filter 👻 |                                    |                                                                     |                                                                                                    | Q 5                       | luchen                 |
| Name der Rücknahmestelle          | Rücknahmestelle-ID<br>R000066-0001 | Adresse<br>Linke Wienzeile 12, Wien, 1020                           | Bereit zum Einreichen<br>Ja                                                                                                    | Erstellt am<br>02.09.2024 | Status                 |

Da bi se konačno registrovala mesta za povraćaj prazne ambalaže, molimo da aktivirate kućicu levo pored naziva mesta za povraćaj prazne ambalaže. Ovo se može izvršiti pojedinačno ili preko funkcije "odaberi sve".

Čim se na ovaj način odabere jedno ili više mesta za povraćaj prazne ambalaže, aktivira se dugme "Pošalji na odobrenje" desno gore na EWP portalu i podaci o mestima za povraćaj prazne ambalaže mogu da se dostave EWP timu.

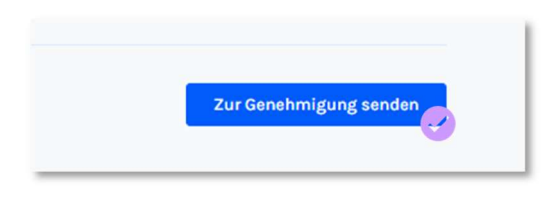

EWP portal još pita za konačno odobrenje koje mora da se potvrdi:

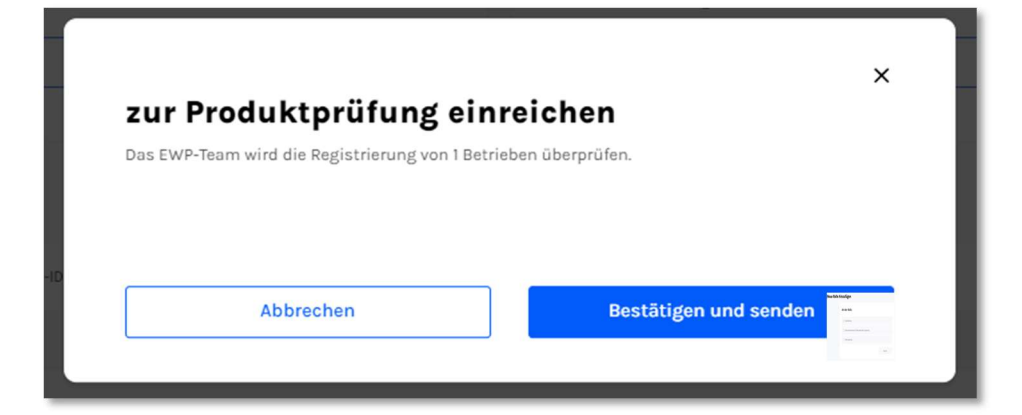

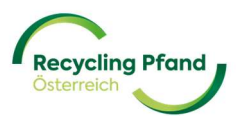

Sada sledi potvrda da su podaci dostavljeni i da ih sada EWP proverava:

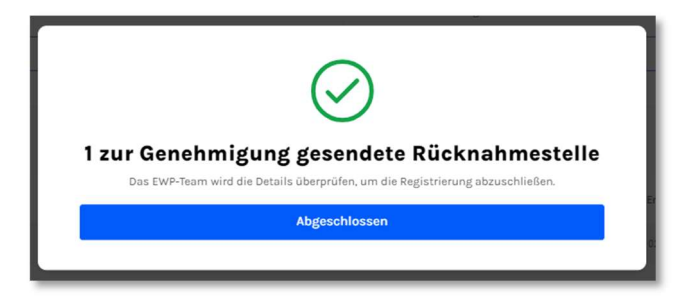

Status mesta za povraćaj prazne ambalaže se menja na "Poslato na odobrenje".

| 🗌 0 ausgewählte Zeilen 👻 Filter 👻 |                    |                                |                       |             | Q. Suchen                |
|-----------------------------------|--------------------|--------------------------------|-----------------------|-------------|--------------------------|
| Name der Rücknahmestelle          | Rücknahmestelle-ID | Adresse                        | Bereit zum Einreichen | Erstellt am | Status                   |
|                                   | R000066-0001       | Linke Wienzeile 12, Wien, 1020 | aL                    | 02.09.2024  | Zur Genehmigung gesendet |
| Einträge pro Seite: 25 💙          |                    |                                |                       |             | < Seite 1 von 1          |
|                                   |                    |                                | Status                |             |                          |
|                                   |                    |                                | Zur Genehmigu         | ng gesendet | $\leftarrow$             |

EWP tim sada proverava evidentirane podatke i u slučaju ispravnog evidentiranja podataka odobrava mesta za povraćaj prazne ambalaže, odnosno u slučaju pogrešnog unosa sakupljaču prazne ambalaže se šalje odgovarajuće povratno obaveštenje.

Ako je provera završena s pozitivnim rezultatom, status mesta za povraćaj prazne ambalaže se menja u "registrovano", a na EWP portalu se ovo prikazuje i na spisku lokacija.

| R000066-0001     Linke Wienzele 12, Wien, 1020     Ja     02.09.2024     Registriet       Einträge pro Seite: 25 V     Seit on 1 | Name der Rücknahmestelle | Rücknahmestelle-ID | Adresse                        | Bereit zum Einreichen | Erstellt am | Status         |
|----------------------------------------------------------------------------------------------------|--------------------------|--------------------|--------------------------------|-----------------------|-------------|----------------|
| Einträge pro Seite: 25 V C Seite on 1                                                                                            |                          | R000066-0001       | Linke Wienzeile 12, Wien, 1020 | Ja                    | 02.09.2024  | Registriert    |
| Status                                                                                                    | Einträge pro Seite: 25 🖌 |                    |                                |                       |             | < Seiteron 1 > |
| Status                                                                                                    |                          |                    |                                | Status                |             |                |
|                                                                                                    |                          |                    |                                |                       |             |                |
| Ragistriert                                                                                                    |                          |                    |                                | Regis                 | striert     |                |

Time je mesto za povraćaj prazne ambalaže aktivirano i deo je mreže za povraćaj prazne ambalaže u okviru austrijskog depozitnog sistema za povraćaj jednokratne ambalaže.

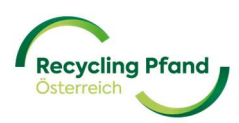

I druge lokacije se mogu dopuniti ili se postojeća mesta za povraćaj prazne ambalaže mogu uređivati ako se nešto promeni u npr. radnom vremenu za preuzimanje, ako se zahteva da se povraćaj sa manuelnog promeni na povraćaj putem automata ili ako dođe do promene lica koje treba da preuzme pune vreće (sa EWP logistike na ugovornog partnera). Sve ove izmene ili ažuriranja mora da izvrši sama organizacija.

**PAŽNJA:** Čim se kreiraju mesta za povraćaj prazne ambalaže, trenutno ne postoji mogućnost za sakupljača prazne ambalaže da naknadno izvrši izmene u evidentiranim podacima! Radimo na ovoj mogućnosti ažuriranja, ali u ovom trenutku molimo da pre dostavljanja podataka obavezno obratite pažnju na njihovu ispravnost!

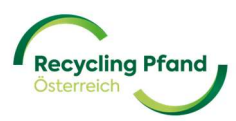

# DEO IV – UGOVORNA DOKUMENTACIJA MESTO ZA VRAĆANJE PRAZNE AMBALAŽE

#### 1 SASTAVLJANJE UGOVORNE DOKUMENTACIJE I POTPISIVANJE POMOĆU ID-AUSTRIA-POTPISA

Čim se uloga preduzeća kao "sakupljača prazne ambalaže" uspešno kreira na EWP portalu, EWP portal automatski sastavlja odgovarajući ugovor sa sakupljačem prazne ambalaže za tog dotičnog sakupljača prazne ambalaže a uz pomoć detalja koji su evidentirani na nivou organizacije i lica sa ovlašćenjem za potpisivanje dobijaju posebno obaveštenje putem elektronske pošte. Postupak registracije je jednom prekinut na EWP portalu, budući da kao sledeći korak sledi potpisivanje ugovora od strane sakupljača prazne ambalaže.

<u>PAŽNJA:</u> Imejl za potpisivanje ugovora šalje provajder digitalnog potpisa "sproof" licu ovlašćenom za potpisivanje, a u zavisnosti od sistema elektronske pošte on izgleda ovako:

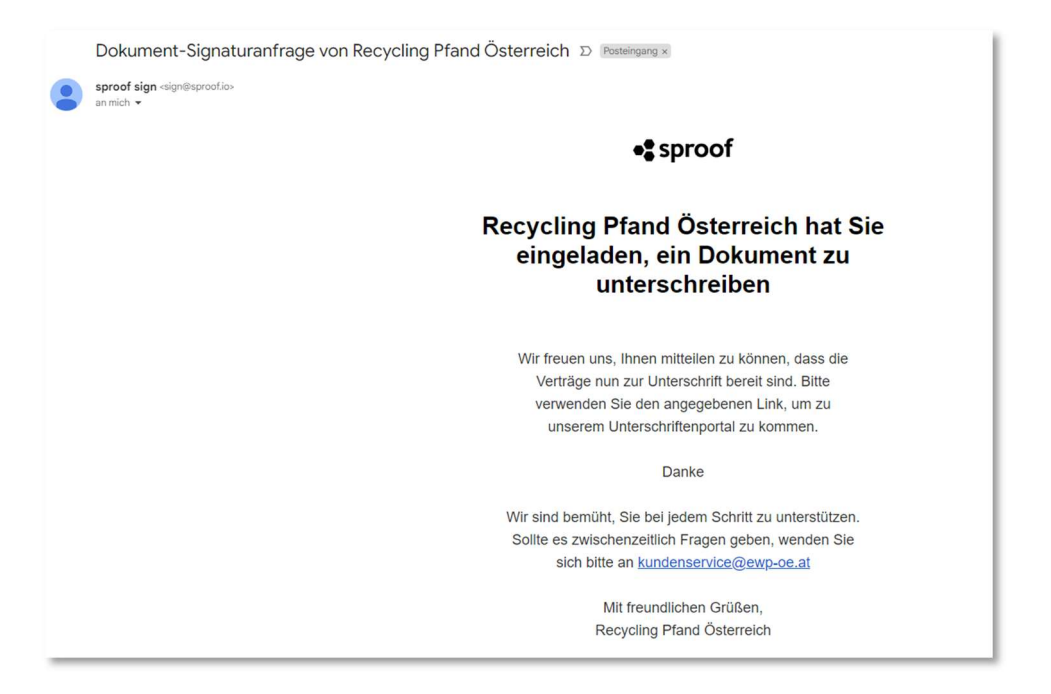

Ovde molimo da u imejlu skrolujete nadole i da kliknete na zeleno dugme "Prikaži dokument":

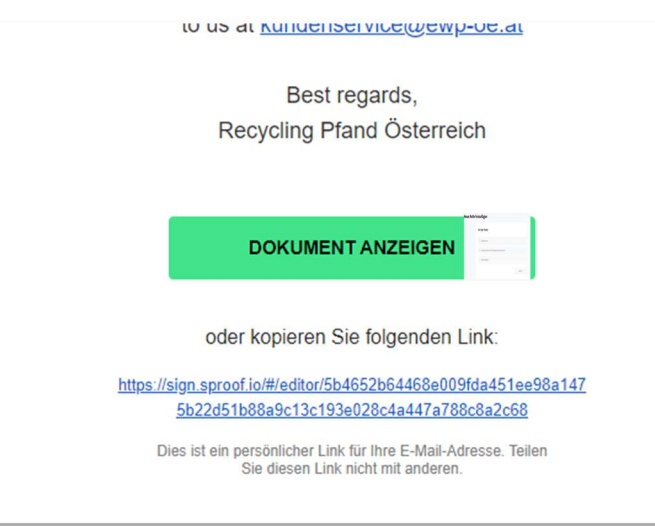

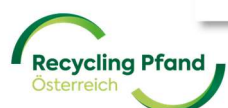

Zatim se lica s ovlašćenjem za potpisivanje automatski usmeravaju na ugovor sa sakupljačem prazne ambalaže koji je memorisan na Sproof portalu, gde se može staviti potpis pomoću digitalnog potpisivanja.

Na prikazanoj internet strani, korisnik desno dole u meniju za odabiranje može da pronađe moguća rešenja za potpisivanje. Za Austriju je relevantan ID-Austria (potpisivanje putem mobilnog telefona), koji se može naći pomoću klizača na ovom popisu/podmeniju a zatim se može odabrati.

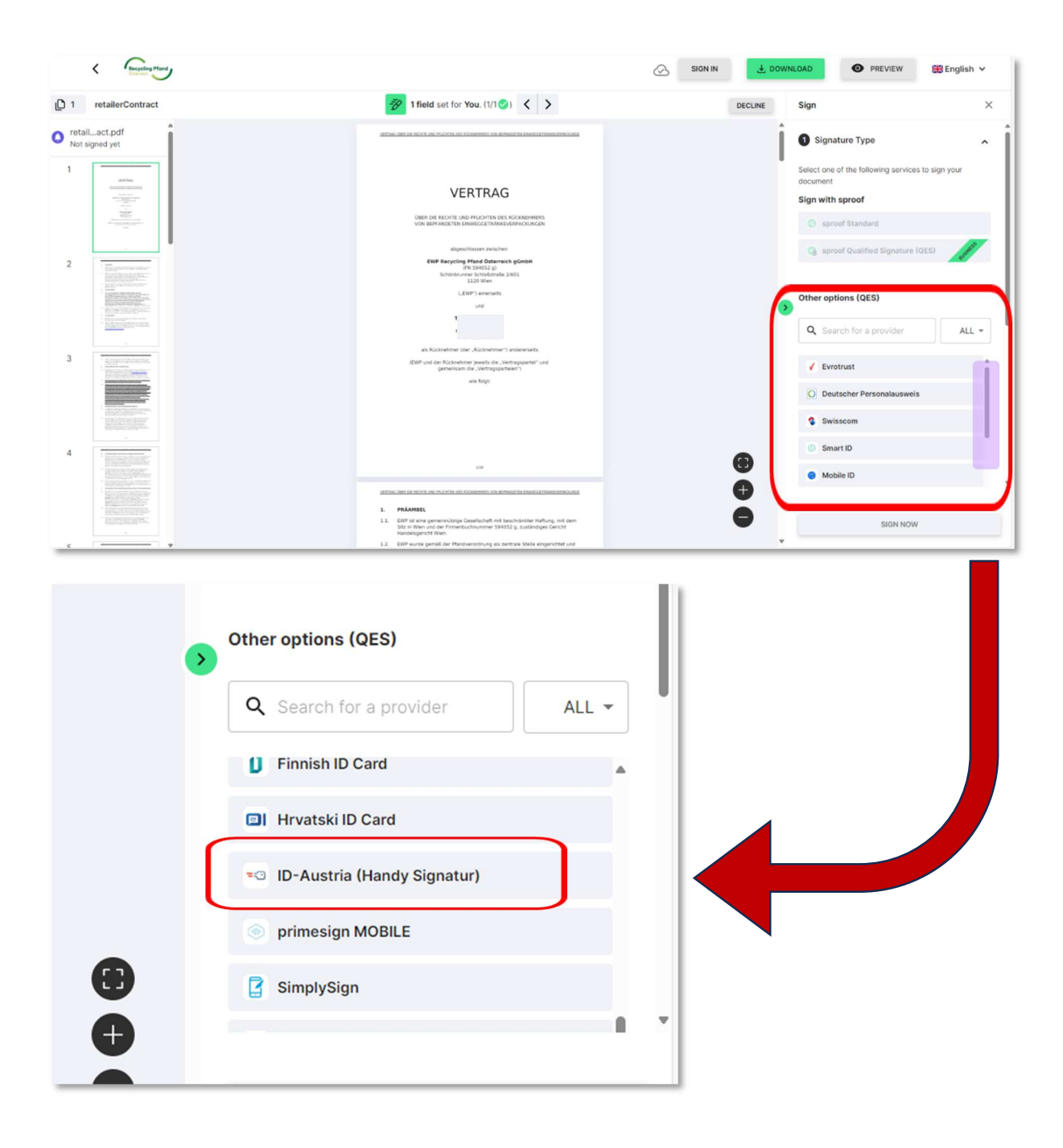

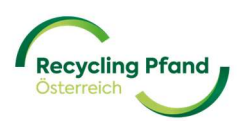

"Sproof" platforma sada korisniku prikazuje sva polja za potpis, koja su predviđena u ugovoru sa sakupljačem prazne ambalaže. Trenutno je ovo samo jedno jedino polje u dokumentu a poruka izgleda ovako:

| Signature Style               |                    |
|-------------------------------|--------------------|
| Signatures & Form fie         | elds               |
| 1 field set                   |                    |
| 🥝 Signature                   | Page 1             |
| Fields that are marked with a | "*" are mandatory. |

Ukoliko vi odnosno sva lica relevantna za potpisivanje raspolažete ID-Austria-potpisom, možete da otpočnete postupak potpisivanja klikom na dugme "Sign Now" (Potpiši sada). Dalje "sproof" platforma usmerava korisnika na prijavljivanje na ID-Austria, gde se stavlja digitalni potpis i dalje sledi potvrda.

| Sign document |                              | × |
|---------------|------------------------------|---|
|               | 🔗 TRUST                      |   |
|               | username/mobile phone number |   |
|               | username/mobile phone number |   |
|               | Signature password           |   |
|               | Signature password           |   |
|               | Cancel                       |   |

Ako je ID-Austria potvrdio potpis, "sproof" šalje sledeću poruku o potvrdi:

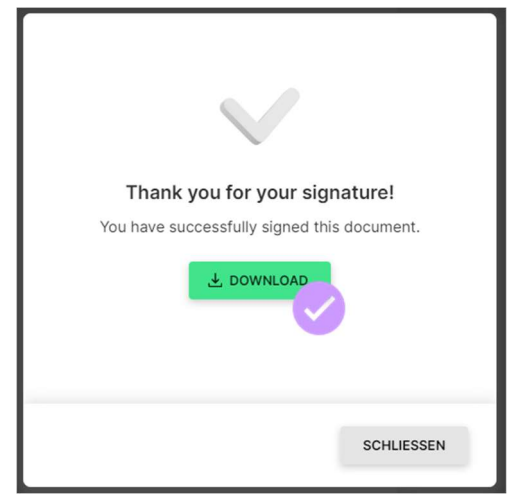

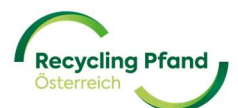

Sada se digitalnim putem potpisan ugovor sa sakupljačem prazne ambalaže može preuzeti – kliknite na ikonu "DOWNLOAD" (preuzmi) i lokalno se može memorisati.

| VERTRAG ÜBER DIE RECHTE UND PFLICHTEN DES RÜCKNEHMERS VON BEPFANDETEN EINWEGGETRÄNKEVERPACKUNGE                                                                                                    |                                                                                                    |
|----------------------------------------------------------------------------------------------------|----------------------------------------------------------------------------------------------------|
| WERTRAG         WER DIE RECHTE UND PFLICHTEN DES RÜCKNEHMERS         SCH BEPFANDETEN EINWEGGETRÄNKEVERPACKUNGEN         Bugeschlossen zwischen         Bugeschlossen zwischen         CMS Packgelinge Östenzeich gemein         Gröndersten Einweissen         Gröndersten Einweissen         (MS 94032 g)         Gröndersten Stenzeich         (MS 94032 g)         (LEWP*) einerseits         und | VERTRAG ÜBER DIE RECHTE UND FLUCHTEN DES RÜCKNEHMERS VON BEPFANDETEN EINWEGGETRÄNKEVERPACKUNGE<br>Anlage/1: Definitionen, Geheimhaltung, Datenschutz<br>Anlage/2: Handbuch für manuelle Rücknehmer<br>Anlage/3: Handbuch für Rücknehmer mit Rücknahmeautomat<br>Anlage/4: Konditionenblatt<br>Anlage/5: Information Handling Fee<br>Die Anlagen in der aktuellen Fassung sind auch online abrufbar unter:<br>https://portal.ewp-oe.net.(Downloadbereich) |
|                                                                                                    | (der Rücknehmer)                                                                                                    |

Više puta dnevno se na EWP portalu proveravaju prispeli, potpisani ugovori koji su mogli da se pozitivno zaključe a zatim se status sakupljača prazne ambalaže automatski postavlja na "pod ugovorom".

Čim se izvrši ovaj korak, status vaše uloge kao sakupljača prazne ambalaže se postavlja na "pod ugovorom" i saradnja sa kompanijom EWP Recycling Pfand Österreich može da otpočne.

| Recycling Pfand<br>Catamata |                   |
|-----------------------------|-------------------|
| Rollen                      |                   |
| Rücknehmer<br>unter Vertrag | >                 |
|                             | Standorte Details |

Molimo za razumevanje, jer ovaj korak može da potraje nekoliko sati.

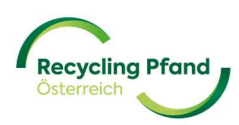

#### 2 SASTAVLJANJE UGOVORNE DOKUMENTACIJE I SVOJERUČNO POTPISIVANJE

Čim se uloga preduzeća kao "sakupljača prazne ambalaže" uspešno kreira na EWP portalu, EWP portal automatski sastavlja odgovarajući ugovor sa sakupljačem prazne ambalaže za tog dotičnog sakupljača prazne ambalaže a uz pomoć detalja koji su evidentirani na nivou organizacije i lica sa ovlašćenjem za potpisivanje dobijaju posebno obaveštenje putem elektronske pošte. Postupak registracije je jednom prekinut na EWP portalu, budući da kao sledeći korak sledi potpisivanje ugovora od strane sakupljača prazne ambalaže.

<u>PAŽNJA:</u> Imejl za potpisivanje ugovora šalje provajder digitalnog potpisa "sproof" licu ovlašćenom za potpisivanje, a u zavisnosti od sistema elektronske pošte on izgleda ovako:

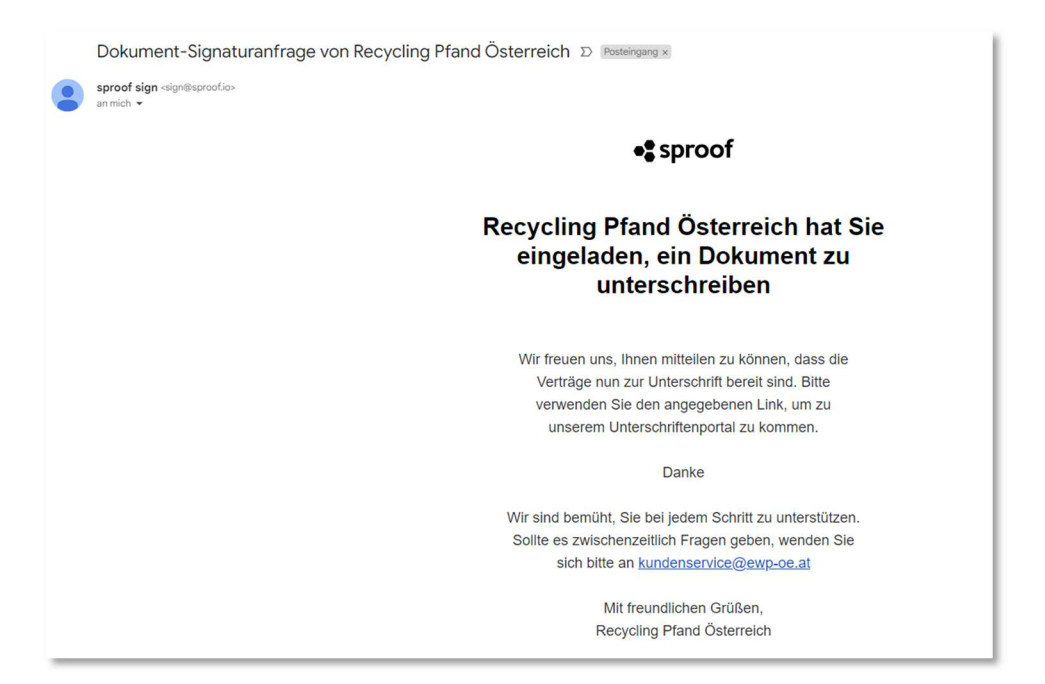

Ovde molimo da u imejlu skrolujete nadole i da kliknete na zeleno dugme "Prikaži dokument":

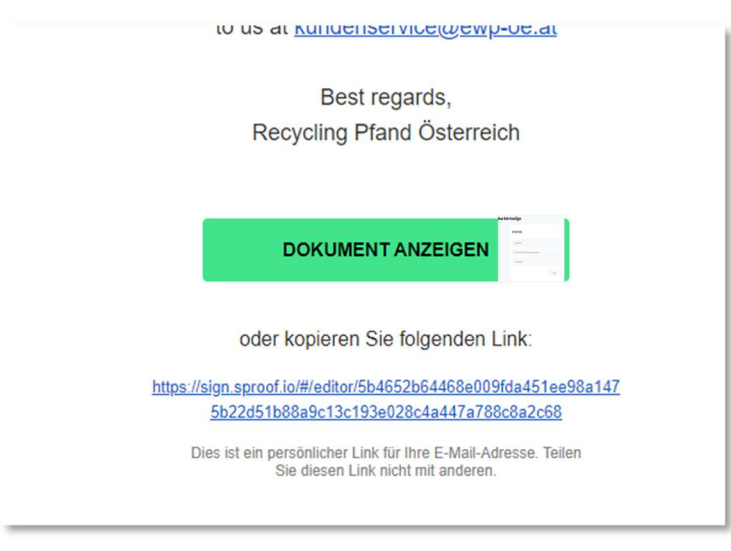

Zatim se lica ovlašćena za potpisivanje automatski usmeravaju do ugovora sa sakupljačem prazne ambalaže koji je memorisan na Sproof portalu, gde se može izvršiti potpisivanje kao što je to napred

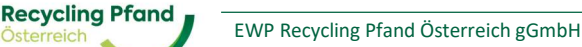

opisano putem digitalnog potpisa. Ako ovo ne želite ili ako ovo nije moguće, molimo da kliknete na zeleno dugme "Download" (učitaj) desno gore na internet strani.

| Recycling Pland                                                                                                    |                                                                                                    | SIGN IN SIGN IN BENGLISH V                                                        |
|----------------------------------------------------------------------------------------------------|----------------------------------------------------------------------------------------------------|-----------------------------------------------------------------------------------|
| 1 retailerContract                                                                                                    | The initial set for You. (1/1 ⊗)      S                                                                                                    | DECLINE Sign                                                                      |
| retailact.pdf<br>Not signed yet                                                                                                    | 1475 M 16 KO LAS TAOTAS DE STANDAL DA REMETA INCOLORIZAMENTAL                                                                                                    | Signature Type                                                                    |
|                                                                                                    | VERTRAG                                                                                                    | Select one of the following services to sign your<br>document<br>Sign with sproof |
| And a second second sec       | OBEC DR RECHTE UND PELOCITEN DRS RECONDUMES<br>VON BEPFANDETER ENVIRONMENDERANDUNGEN                                                                                                    | S sproof Standard                                                                 |
| The second second secon       | abymobilesen zwischen<br>KWW Regoting Prace Granersche graneb<br>19 504002 gilt<br>Schotersnerer Schoterska 2001<br>12 20 Were                                                                                                    | () sproof Qualified Signature (QES)                                               |
|                                                                                                    | (JBMP) ensembs<br>unit                                                                                                    | Other options (QES)                                                               |
|                                                                                                    | als Rückenhmer (ser "Rückenhme") anderersets                                                                                                    | C Search for a provider                                                           |
|                                                                                                    | ucer ou of a very spanetam dia "very spanetam" very<br>see fugr:                                                                                                    | Evrotrust     O Deutscher Personalausweis                                         |
| <ul> <li>Second Second Sec</li></ul> |                                                                                                    | Swisscom                                                                          |
| · Network State                                                                                                    |                                                                                                    | © Smart ID                                                                        |
|                                                                                                    |                                                                                                    | Mobile ID                                                                         |
|                                                                                                    | PRAMEE     DEPT and any experimentalized mark teaching mark permitting and permitting mark permitting and permitting and | SIGN NOW                                                                          |
|                                                                                                    |                                                                                                    | -                                                                                 |

Ugovor se sada preuzima kao pdf dokument i može da mu se pristupi u folderu Downloads (preuzimanja) odnosno klikom na pdf fajl u iskačućem prozoru gore desno na ekranu.

|   |          |             |      |                       |         |            |   |    |   |                          | -    | Ő |
|---|----------|-------------|------|-----------------------|---------|------------|---|----|---|--------------------------|------|---|
|   |          |             | 晧    | аљ                    | Aø      | ☆          | C | ≲≡ | Ē | $\underline{\downarrow}$ | ~    |   |
|   |          |             | Down | loads                 |         |            |   | 60 |   | $\Rightarrow$            |      | П |
| 5 | ANMELDEN | . → HERUNTE | Dat  | ailerCor<br>ei öffnen | tract_S | IG (3).pdf |   |    |   |                          | ;h Ƴ |   |
|   |          | l.          | Mehr | anzeige               | en      |            |   |    |   | _                        | >    | < |
|   |          |             | _    | _                     | _       |            | _ |    | _ | _                        | _    |   |

Sada se ugovor sa sakupljačem prazne ambalaže može odštampati i potpisati. Molimo da ga potpišete u skladu sa svojim podacima koje ste naveli u okviru registracije organizacije na EWP portalu (lica ovlašćena za potpisivanje za ugovore).

Molimo da potpisan ugovor zatim pošaljete poštom na sledeću adresu:

EWP Recycling Pfand Österreich gGmbH za Korisnički servis Schönbrunner Schloßstraße 2/601 1120 Beč

EWP tim će proveriti ugovore koji treba da stignu i ako su oni u redu, potvrdiće ulogu sakupljača prazne ambalaže. Kao što je uobičajeno, aktuelni status se može videti na EWP portalu.

Samo u slučaju da je ovaj postupak registracije uspešno završen, može da usledi uredna saradnja između sakupljača prazne ambalaže i EWP-a što se tiče povraćaja paketa deponovane prazne jednokratne ambalaže.

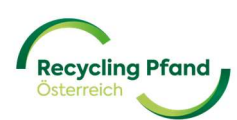

#### 3 PRISTUPANJE UGOVORNOJ DOKUMENTACIJI odnosno PROVERAVANJE STATUSA SAKUPLJAČA PRAZNE AMBALAŽE

Ključni korisnik se prijavljuje na EWP portalu i dospeva na početnu stranicu svog korisničkog naloga. Ovde ključni korisnik jednostavnim klikom na ikonu sa nazivom organizacije odabire nalog i dobija prikaz memorisanih uloga preduzeća.

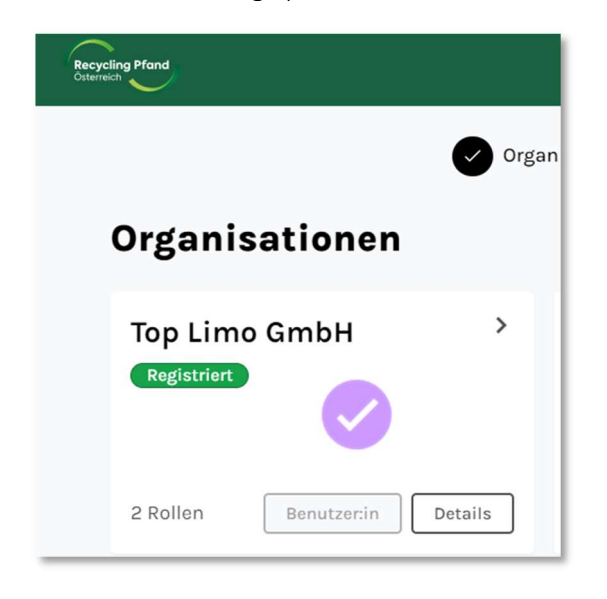

Na kraju se korisniku prikazuju uloge koje su memorisane za ovu organizaciju i koji status imaju.

| Recycling Pfand<br>Otterreich                                  |                                      |
|----------------------------------------------------------------|--------------------------------------|
| Rollen                                                         |                                      |
| Erstinverkehrsetzer > (Produzent oder Importeur) unter Vertrag | Rücknehmer > Registrierung genehmigt |
| Produkte Details                                               | Standorte Details                    |

U ovom podmeniju "Uloge" ključni korisnik sada odabire ulogu "Sakupljač prazne ambalaže" tako što klikne na ikonu, a zatim mu se prikazuju detaljni podaci o ulozi sakupljača prazne ambalaže.

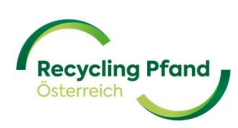

| Recycling Pfand<br>Oxternetch |                                    |               |
|-------------------------------|------------------------------------|---------------|
| Standorte                     |                                    |               |
| < Zurück                      |                                    |               |
| Rücknehmer                    |                                    |               |
|                               |                                    |               |
|                               | R000056                            | unter Vertrag |
|                               | Art der Rolle                      |               |
|                               | Rücknehmer                         |               |
|                               | Angaben zur Rolle                  |               |
|                               | Firmenname (Name der Organisation) |               |

Ako sakupljač prazne ambalaže ima status "pod ugovorom", korisnik sada mora još samo da skroluje nadole i tamo će naći potpisanu ugovornu dokumentaciju.

| Vertr   | äge                  |  |
|---------|----------------------|--|
| Unterze | ichnung vollständig. |  |
|         | Contract_SIG (2).pdf |  |

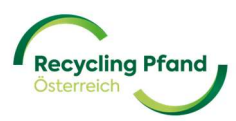

## DEO VI – ČESTA PITANJA I ODGOVORI

<mark>još u izradi</mark>

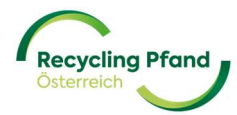